# QSAR TOOLEOX

The OECD QSAR Toolbox for Grouping Chemicals into Categories

# OECD QSAR Toolbox v.4.1

Example for predicting acute aquatic toxicity to fish of mixture with known components

### **Outlook**

- Background
- Objectives
- The exercise
- Workflow
- Save the prediction

### Background

 This is a step-by-step presentation designed to take the user of the Toolbox through the workflow of prediction acute aquatic toxicity to fish of mixture with known components

### **Outlook**

- Background
- Objectives
- The exercise
- Workflow
- Save the prediction

### **Objectives**

- This presentation reviews a number of functionalities of the Toolbox:
  - The 2D editor for defining Mixture components
  - Filling data gaps by Similar mode approach

### **Outlook**

- Background
- Objectives
- The exercise
- Workflow
- Save the prediction

### Exercise

- In this exercise we will predict the aquatic toxicity to fish of mixture with defined components, which is the "target" chemical.
- Investigate the mode of action of components of the mixture
- Gather available experimental data for target chemical and its components
- Predict acute aquatic toxicity using Similar mode approach

### **Outlook**

- Background
- Objectives
- The exercise
- Workflow
- Save the prediction

### Workflow

- The Toolbox has six modules which are used in a sequential workflow:
  - Chemical Input
  - Profiling
  - Data
  - Category Definition
  - Filling Data Gaps
  - Report

### **Outlook**

- Background
- Objectives
- The exercise
- Workflow
  - Input

### **Chemical Input** Overview

- This module provides the user with several means of entering the chemical of interest or the target chemical.
- Since all subsequent functions are based on chemical structure, the goal here is to make sure the molecular structure assigned to the target chemical is the correct one.

# **Chemical Input** Ways of Entering a mixture

# User alternatives for defining mixtures with known compositions:

- Chemical Name
- Chemical Abstract Services (CAS) number (#)
- SMILES (simplified molecular information line entry system) notation/InChi
- Drawing mixture constituents and defining their quantities
- Select from User List/Inventory/Databases
- Chemical IDs such as EC number, Einecs number
- Load file with mixture

# **Chemical Input** Getting Started

- Open the Toolbox.
- The six modules in the workflow are seen listed next to "QSAR TOOLBOX".
- Click on "Input" (see next screen shot)

### Chemical Input Input Screen

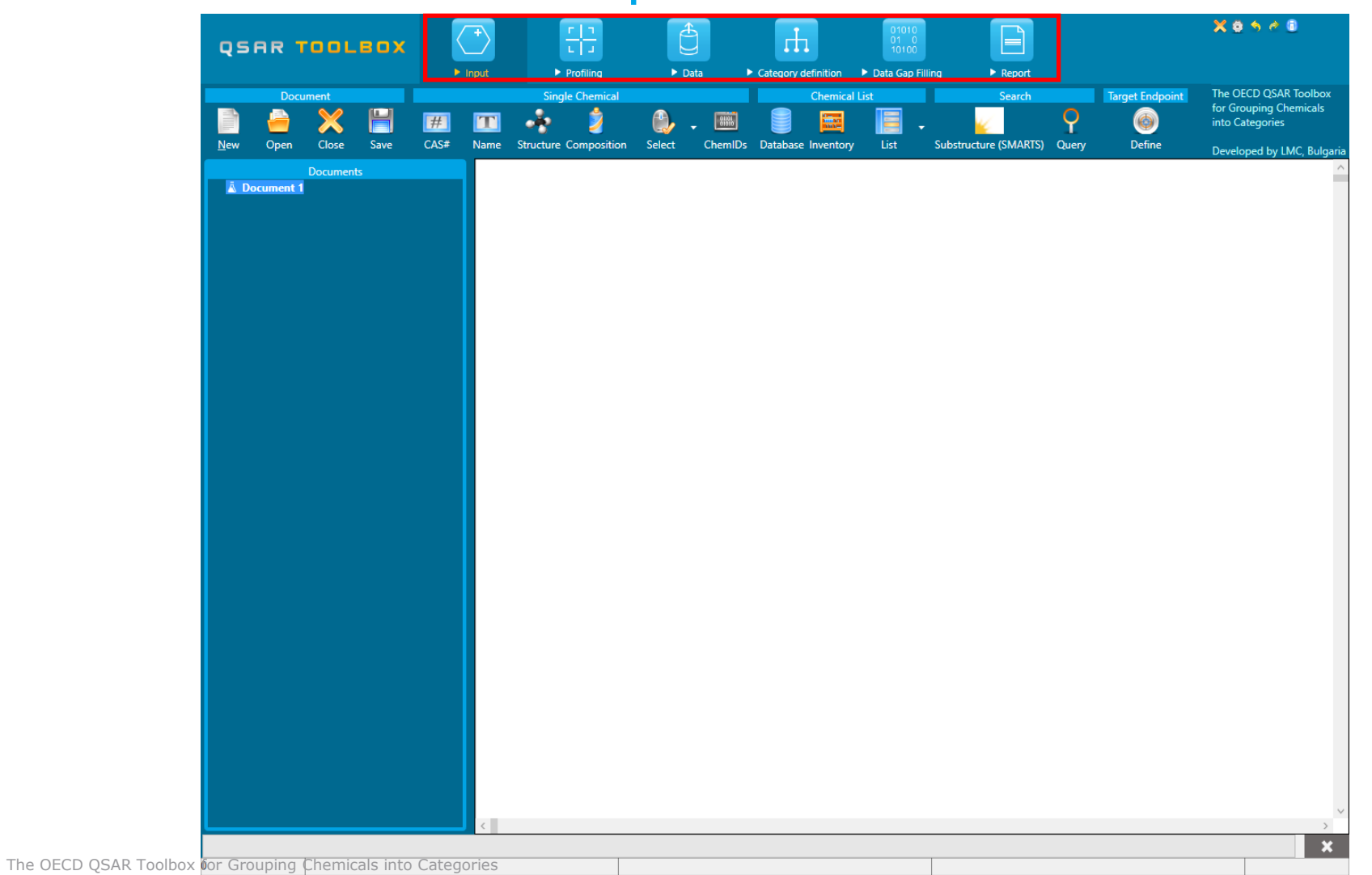

### **Chemical Input by Drawing**

- Inputting the target chemical (mixture) by drawing its components within the "Composition" tool
- It is accomplished by a series of operations within the Composition" tool (see next screen shot).
- The subsequent series of screen shots will take you through the process of drawing constituents of mixture and defining their quantities.

### **Chemical Input** Input target chemical by drawing

| QSAR TOOLBOX                              |                            | Ê                    |                                   |                             |                 | X 0 5 4 0                  |
|-------------------------------------------|----------------------------|----------------------|-----------------------------------|-----------------------------|-----------------|----------------------------|
| ► II                                      | Profiling                  | ► Data ► Cate        | gory definition 🕨 Data Gap Fillin | g 🕨 Report                  |                 |                            |
| Document                                  |                            |                      | Chemical List                     | Search                      | Target Endpoint | for Grouping Chemicals     |
|                                           |                            |                      |                                   |                             | <u>()</u>       | into Categories            |
| New Open Close Save CAS#                  | Name struct re composition | Select Chemilds Data | ibase inventory List              | Substructure (SMARTS) Query | Deline          | Developed by LMC, Bulgaria |
| <u>     Documents     Document 1     </u> |                            |                      |                                   |                             |                 |                            |
|                                           |                            |                      |                                   |                             |                 |                            |
|                                           | 1. Click                   | on Com               | oosition                          |                             |                 |                            |
|                                           |                            |                      |                                   |                             |                 |                            |
|                                           |                            |                      |                                   |                             |                 |                            |
|                                           |                            |                      |                                   |                             |                 |                            |
|                                           |                            |                      |                                   |                             |                 |                            |
|                                           |                            |                      |                                   |                             |                 |                            |
|                                           |                            |                      |                                   |                             |                 |                            |
|                                           |                            |                      |                                   |                             |                 |                            |
|                                           |                            |                      |                                   |                             |                 |                            |
|                                           |                            |                      |                                   |                             |                 |                            |
|                                           |                            |                      |                                   |                             |                 |                            |
|                                           |                            |                      |                                   |                             |                 |                            |
|                                           |                            |                      |                                   |                             |                 |                            |
|                                           |                            |                      |                                   |                             |                 |                            |
|                                           |                            |                      |                                   |                             |                 |                            |
|                                           |                            |                      |                                   |                             |                 |                            |
|                                           |                            |                      |                                   |                             |                 |                            |
|                                           |                            |                      |                                   |                             |                 |                            |
|                                           |                            |                      |                                   |                             |                 |                            |
|                                           |                            |                      |                                   |                             |                 |                            |
|                                           |                            |                      |                                   |                             |                 |                            |
|                                           |                            |                      |                                   |                             |                 | ~                          |
|                                           | ·                          |                      |                                   |                             |                 | ×                          |
| for Crouning Chamicals into Catago        | ricc                       |                      | 1.1.2.20                          | 17                          |                 |                            |

16

### **Chemical Input** Drawing the target mixture

| Composition editor              | -                  |                                                                                                    | <                                                                                                    |
|---------------------------------|--------------------|----------------------------------------------------------------------------------------------------|----------------------------------------------------------------------------------------------------|
| Monoconstituent ~               |                    |                                                                                                    |                                                                                                    |
| Monoconstituent                 | Identity           |                                                                                                    |                                                                                                    |
| Multiconstituent                | CAS:               |                                                                                                    |                                                                                                    |
| Polymer                         | Name:              |                                                                                                    |                                                                                                    |
| UVCB                            | IUPAC:             |                                                                                                    |                                                                                                    |
| Other                           | Synonyms:          | Edit                                                                                                    |                                                                                                    |
|                                 | SMILES:            | Edit                                                                                                    |                                                                                                    |
|                                 | InChi:             |                                                                                                    |                                                                                                    |
|                                 | 100                |                                                                                                    |                                                                                                    |
| istituents (0) <u>Impuritie</u> | 2                  | Add<br>Remove                                                                                                    |                                                                                                    |
|                                 | Composition editor | Imposition editor     Monoconstituent     Multiconstituent     CAS:   Name:   UVCB   UUPAC:   Synonyms:   SMILES:   InChi:     attuents (0)   Important diffuses (0) | Imposition editor     -     -     >       Monoconstituent     Identity     -     >       Multiconstituent     CAS:     -     -       Polymer     UUVC8     IUPAC:     -     -       Other     Synonyms:     Edit     Edit       SMILES:     InChi:     Edit     Edit       stituents (0)     Impuritier (0)     Add     Remove |

- 1. From Drop down menu "Type" select Multiconstituent
- 2. If there is information for the mixture it could be fill in.

The OECD QSAR Toolbox for Grouping Chemicals into Categories

### **Chemical Input** Drawing the target mixture

| Composition editor      |                                                                                                    | _    |       | >  |
|-------------------------|----------------------------------------------------------------------------------------------------|------|-------|----|
| Type: Monoconstituent   | ~                                                                                                    |      |       |    |
|                         | ldentity                                                                                                    |      |       |    |
|                         | CAS:                                                                                                    |      |       |    |
|                         | Name:                                                                                                    |      |       | _  |
|                         | IUPAC:                                                                                                    |      |       | _  |
|                         | Synonyms:                                                                                                    |      | Edi   | it |
|                         | SMILES:                                                                                                    |      | Edi   | t  |
|                         | InChi:                                                                                                    |      |       |    |
|                         |                                                                                                    |      |       | _  |
| Constituents (1) Impuri | ties (0) Additives (0)                                                                                                    |      |       |    |
|                         |                                                                                                    |      | Add   |    |
|                         |                                                                                                    |      | Remov | ve |
| OH <sub>2</sub>         | AS:                                                                                                    |      |       | Ξ  |
|                         | ame:                                                                                                    |      |       |    |
|                         | IPAC:                                                                                                    | 5.0  |       |    |
| 3                       | nonyms:                                                                                                    | Edit |       |    |
| 3                       |                                                                                                    | Ealt |       |    |
|                         |                                                                                                    |      |       | )  |
| م 1                     | oncentration                                                                                                    | 1    | 2     |    |
|                         | - Typical concentration                                                                                                    |      |       | J  |
|                         | Y Family Mass Y Unit                                                                                                    | ~    |       |    |
|                         |                                                                                                    |      |       |    |
|                         | - Concentration range                                                                                                    |      |       |    |
|                         | Construction of the second second sec | ~    |       |    |
|                         | ramiy: Mass V Onit:                                                                                                    |      |       |    |
|                         |                                                                                                    |      |       |    |
|                         |                                                                                                    |      |       |    |
|                         |                                                                                                    |      |       |    |
| ne constitue            | ents of the mixture click "Add"                                                                                                    |      |       |    |

July, 201

The OECD QSAR Toolbox for Grouping Chemicals into Categories

#### **Chemical Input** Drawing the target mixture

| Composition editor              |                                         | _    |       | ×   |
|---------------------------------|-----------------------------------------|------|-------|-----|
| Type: Monoconstituent ~         |                                         |      |       |     |
|                                 | entity —                                |      |       |     |
| CA                              | NS:                                     |      |       |     |
| Na                              | ame:                                    |      |       |     |
| IUI                             | PAC:                                    |      |       |     |
| Syn                             | nonyms:                                 |      | Edit  | t   |
| SM                              | AILES:                                  |      | Edit  | t   |
| L InC                           | Chi:                                    |      |       |     |
| Constituents (1) Impurities (0) | ) Additives (0)                         |      |       |     |
|                                 |                                         |      | Add   |     |
| CAS                             |                                         |      | Remov | /e  |
| OH <sub>2</sub> Name:           |                                         |      |       |     |
| IUPAC:                          |                                         |      |       |     |
| Synony                          | rms: Edit                               |      |       |     |
| SMILES                          | Edit                                    |      |       |     |
| InChi:                          |                                         |      |       |     |
| 1 Concen                        | tration                                 | 1    |       |     |
|                                 |                                         |      | J     |     |
|                                 |                                         |      |       |     |
|                                 | v Family: Mass v Unit: v                |      |       |     |
|                                 |                                         |      |       |     |
| Conc                            | centration range                        |      |       |     |
|                                 | v   V   Family:   Mass   V   Unit:   V  |      |       |     |
|                                 |                                         |      |       |     |
|                                 |                                         |      |       |     |
| 1. Click "Edit" on row          | SMILES to define the structure of the f | irst |       |     |
| constituent                     |                                         |      | Cano  | :el |

July, 2017

19

1.

The OLCD QSAR

roolbox for Grouping Chemicals into Categories

### **Chemical Input** Drawing the target mixture

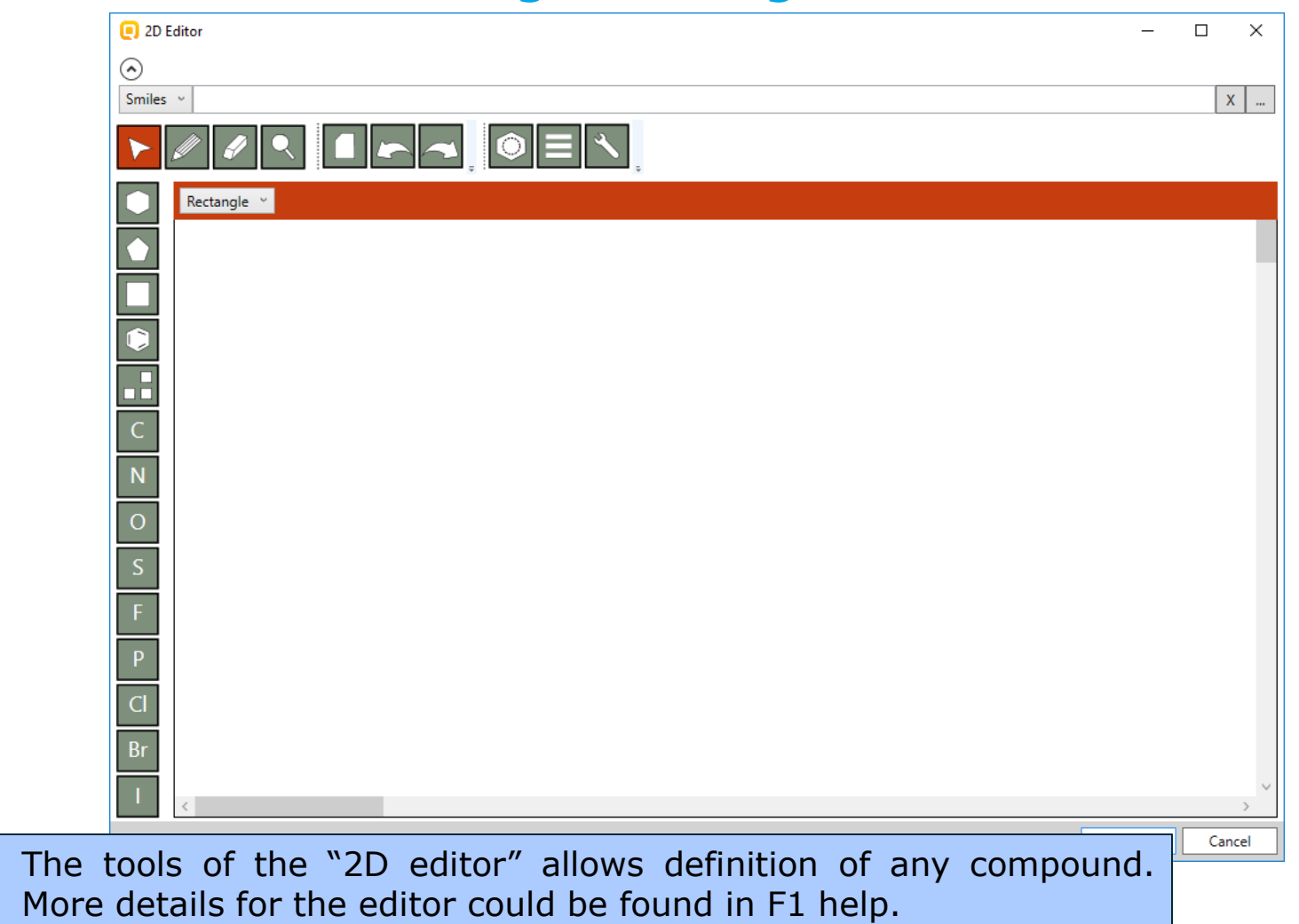

1.

2.

The OECD

# **Chemical Input**

Drawing the component of mixture "Diphenylmethanone" by 2D editor

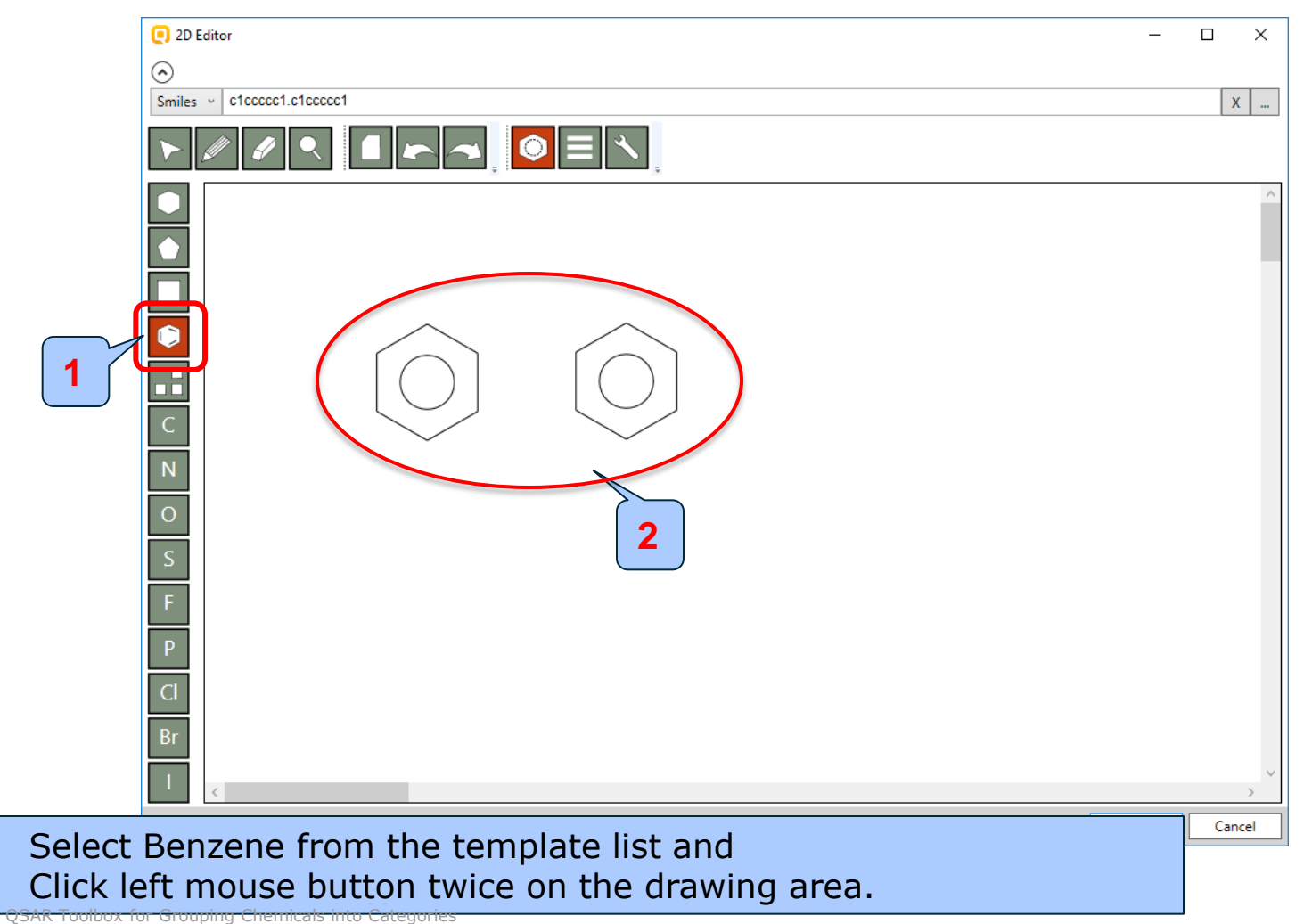

# **Chemical Input**

Drawing the component of mixture "Diphenylmethanone" by 2D editor

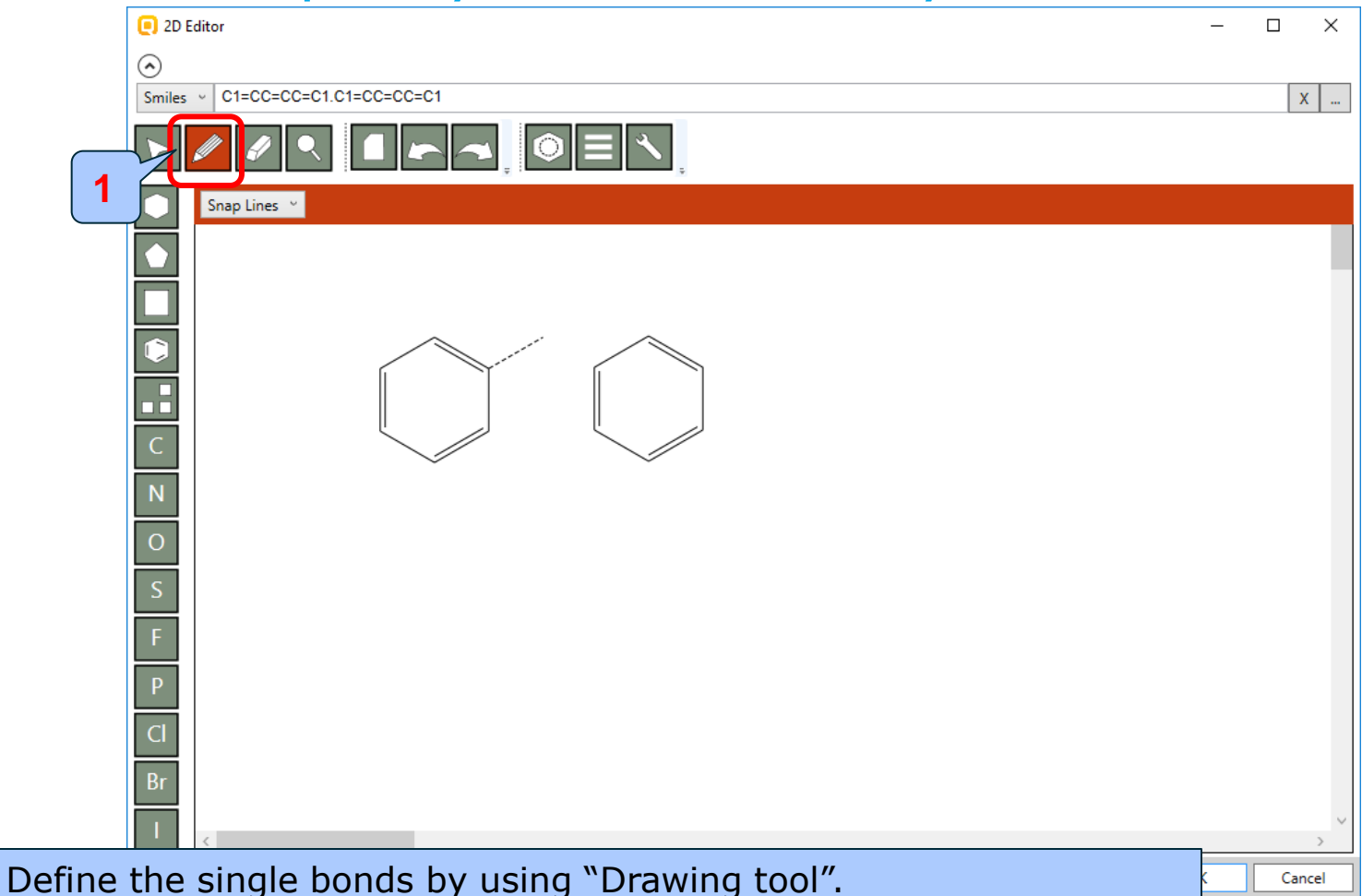

1.

1.

# **Chemical Input**

Drawing the component of mixture "Diphenylmethanone" by 2D editor

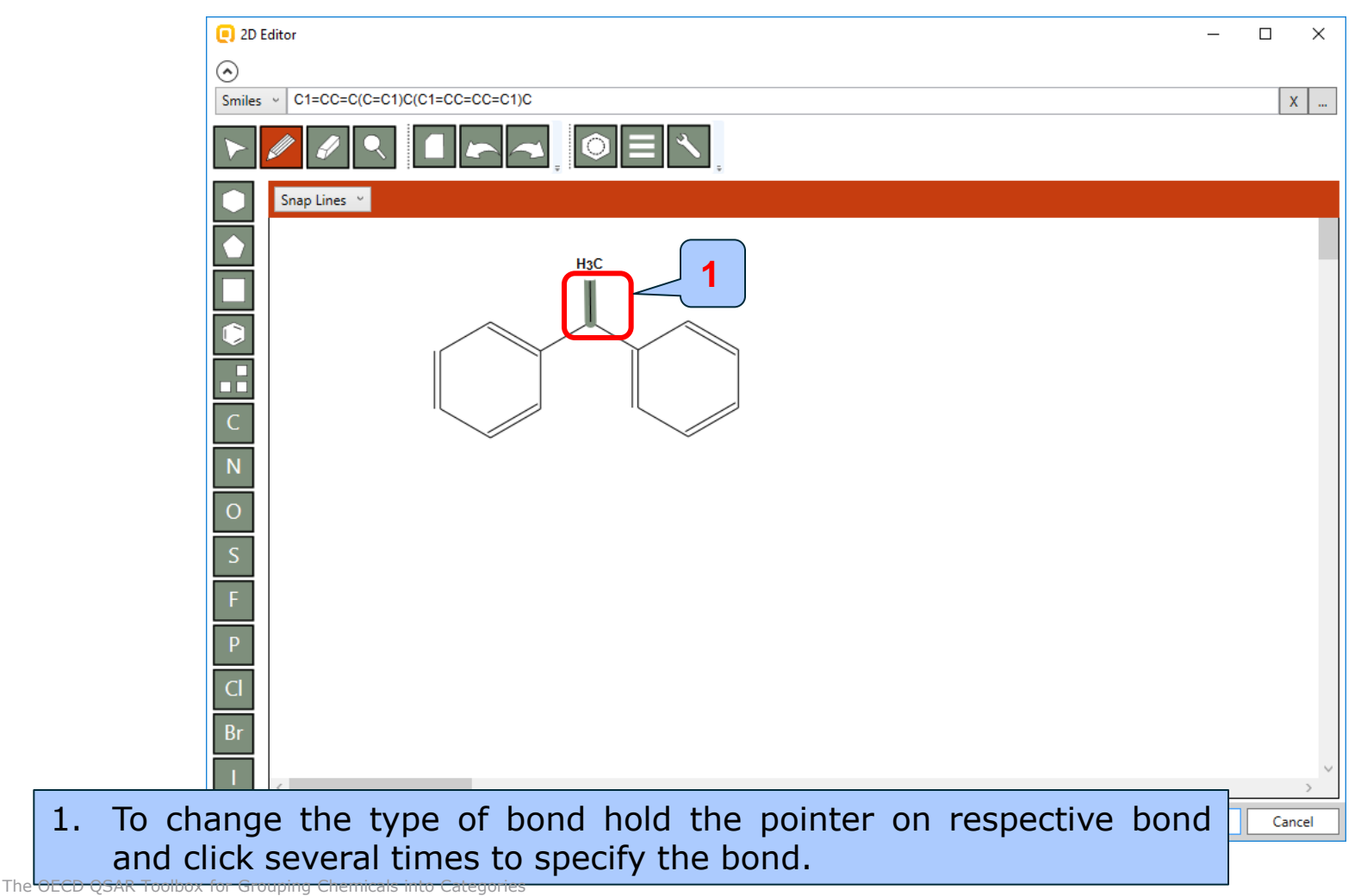

# Chemical Input

Drawing the component of mixture "Diphenylmethanone" by 2D editor

| 2D Editor                                       |                                       | – 🗆 X           |
|-------------------------------------------------|---------------------------------------|-----------------|
| $\odot$                                         |                                       |                 |
| Smiles V C1=CC=C(C=C1)C(C1=CC=CC=C1)=C          |                                       | X               |
|                                                 |                                       |                 |
| Rectangle V Make first C V                      | Object explore                        | er X            |
|                                                 | Atom: C                               |                 |
|                                                 | Element:<br>Charge:<br>Hybridization: | C ~<br>C N<br>O |
| S                                               | Valent state:<br>Isotope:             | S<br>F          |
| F                                               | Implicit hydrogens:                   | Br              |
| Р                                               | Atom number:                          | 6               |
|                                                 | Aromatic:                             | False           |
|                                                 | Parity:                               | None            |
|                                                 | Radical:                              | undefined Y     |
| To change the carbon atom chose "Selection tool |                                       | Cancel          |

- 2. Set the focus on the carbon atom by left mouse click
- 3. Chose the atom from the dropdown menu

1.

# Chemical Input

Drawing the component of mixture "Diphenylmethanone" by 2D editor

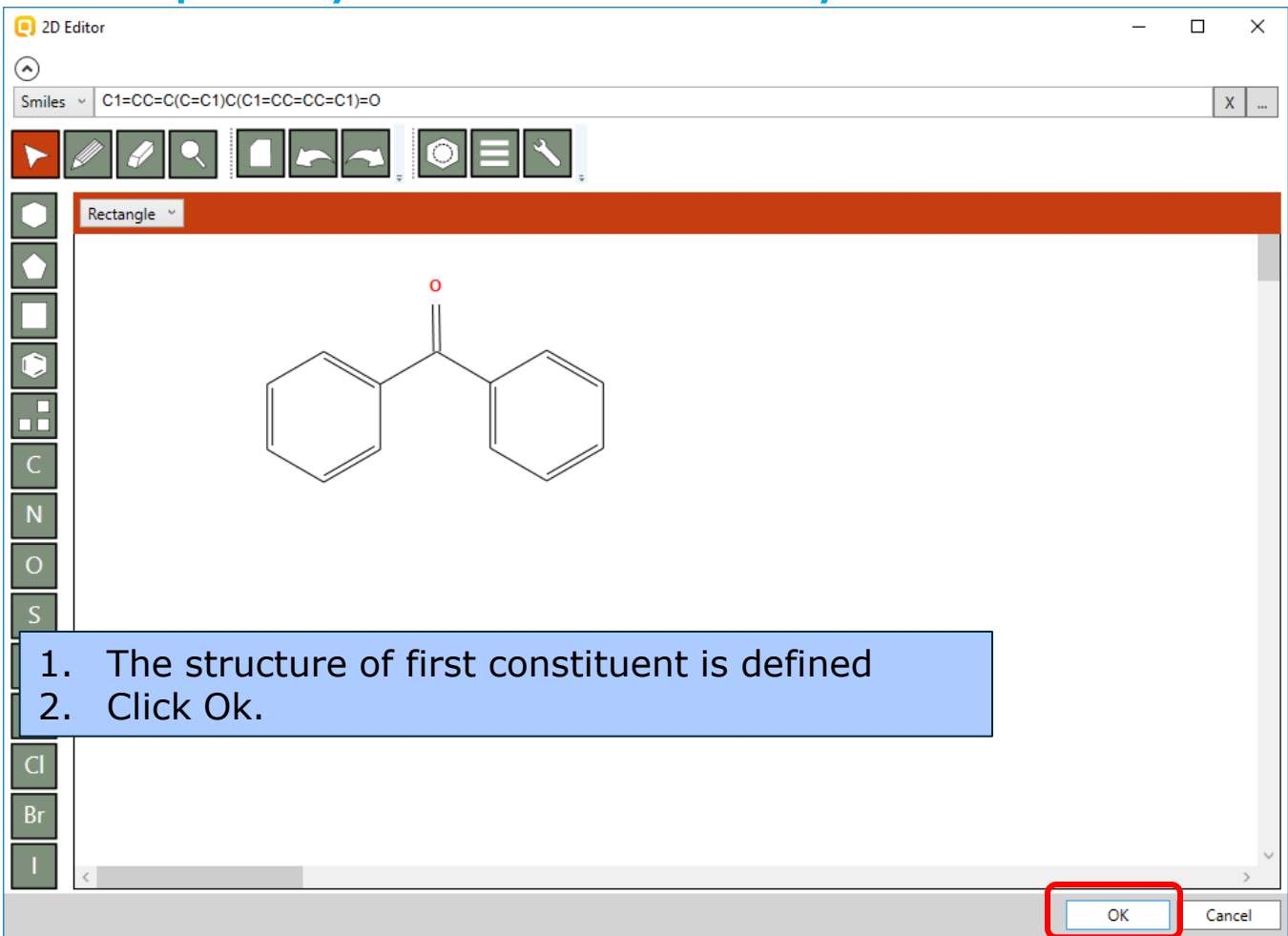

### **Chemical Input** Input quantities of mixture

- Quantities of the constituents should be added manually
- There are several ways to add mixture quantity:
  - Mass fraction
  - Mass
  - Amount of substance
  - Molality
  - Mole fraction
  - Mass concentration
  - Molar concentration
- Select "Mass fraction %" then "Weight %"

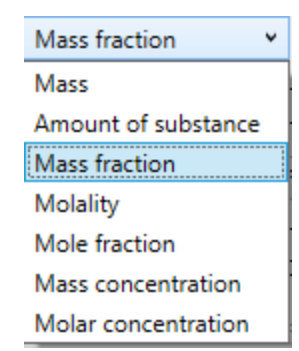

### **Chemical Input** Input quantities of mixture

| Type: Monoconstitu | Jent ≚                                        |
|--------------------|-----------------------------------------------|
|                    | Cldentity                                     |
|                    | CAS:                                          |
|                    | Name:                                         |
|                    | IUPAC:                                        |
|                    | Synonyms:                                     |
|                    | SMILES:                                       |
|                    | InChi:                                        |
| Constituents (1)   | mpurities (0) Additives (0)                   |
|                    | Add                                           |
|                    | Remov                                         |
| 0,0                | Namer                                         |
|                    | IUPAC:                                        |
|                    | Synonyms:                                     |
|                    | SMILES: O=C(c1ccccc1)c1ccccc1 Edit            |
|                    | InChi:                                        |
| 1                  | Constation                                    |
|                    |                                               |
|                    |                                               |
| <b>2</b>           | = v 9 Family Mass fraction v Unit: weight % v |
|                    |                                               |
|                    | Concentration range                           |
|                    | v   v   Family:   Mass fraction v   Unit:   v |
|                    |                                               |

1. 2.

1. 2. 3.

Synonyms:

# **Chemical Input**

#### Drawing the component of mixture "1-(2,3,4trichlorophenyl)ethan-1-one" by 2D editor

| Type: Monoconstitue     | Identity       CAS:         Name:       IUPAC:         Synonyms:       SMILES:         InChi:       Inchi        | Edit   |
|-------------------------|----------------------------------------------------------------------------------------------------|--------|
| Constituents (2) Im     | purities (0) Additives (0)                                                                                       |        |
| 0H2<br>1                | Identity       CAS:       Name:       IUPAC:       Synonyms:       SMILES:       O       InChi:    Concentration | Remove |
|                         | Concentration range                                                                                              |        |
| add the n<br>e info pan | ext constituent click again "Add"<br>el for new constituent appear.                                              |        |

Edit

# **Chemical Input**

Drawing the component of mixture "1-(2,3,4trichlorophenyl)ethan-1-one" by 2D editor

| 2D Editor                              |                     | – 🗆 X            |
|----------------------------------------|---------------------|------------------|
| $\odot$                                |                     |                  |
| Smiles V C1=CC(=C(C(=C1C(C)=O)CI)CI)CI |                     | X                |
|                                        |                     |                  |
| Rectangle V Make first C V             | Object expl         | orer X           |
|                                        | Atom: Cl            |                  |
|                                        |                     |                  |
|                                        |                     |                  |
|                                        |                     |                  |
|                                        |                     |                  |
|                                        | Element:            | CI               |
|                                        | Charge:             | 0 ~              |
| N                                      | Hybridization:      | undefined $\vee$ |
| 0                                      | Valent state:       | v4 ~             |
| H <sub>3</sub> C O                     | Isotone             | 0                |
|                                        |                     | 2                |
|                                        | implicit nyarogens: | 5                |
| P                                      | Atom number:        | 6                |
| CI                                     | Aromatic:           | False            |
| Dr                                     | Parity:             | None 🗸           |
| By using drawing tools define the      | structure of        | 1-(234-          |
| trichlorophenyl)ethan-1-one            |                     | 1 (2,3,7         |
| chemorophenyrjethan i one              |                     | cel              |

# **Chemical Input**

Drawing the component of mixture "1-(2,3,4trichlorophenyl)ethan-1-one" by 2D editor

|                  | CAS:                                          |        |
|------------------|-----------------------------------------------|--------|
|                  | Name:                                         |        |
|                  | IUPAC:                                        |        |
|                  | Synonyms:                                     | Edit   |
|                  | SMILES:                                       | Edit   |
|                  | InChi:                                        |        |
|                  |                                               |        |
| Constituents (2) | Impurities (0) Additives (0)                  |        |
|                  | c Identity                                    | Add    |
| ôć.              | CAS:                                          | Remove |
|                  | Name:                                         |        |
| ONE CO           | IUPAC:                                        |        |
|                  | Synonyms:                                     |        |
|                  | SMILES: CC(=O)c1ccc(CI)c(CI)c1CI Edit         |        |
|                  | InChi:                                        |        |
| 1                | - Concentration                               |        |
|                  | Teriol constanting                            |        |
|                  |                                               | 21     |
| <b>2</b> ∟       | = v 1 Family Mass fraction v Unit: weight % v |        |
|                  |                                               |        |
|                  |                                               |        |
|                  | Family: Mass fraction      Unit:              |        |
|                  |                                               |        |

2.

1. 2. 3.

Synonyms:

# **Chemical Input**

#### Drawing the component of mixture "Butan-1-ol" by 2D editor

| Type: Monoconstituent | Identity         CAS:           Name:         IUPAC:           Synonyms:         SMILES:           InChi:         Inchi                                                                                                    | Edit<br>Edit |
|-----------------------|----------------------------------------------------------------------------------------------------|--------------|
| Constituents (2) Impu | rities (0) Additives (0)                                                                                                    |              |
| OH <sub>2</sub>       | Identity<br>CAS:                                                                                                    | Remove       |
| 1                     | SMILES: O<br>InChi: Concentration                                                                                                    |              |
|                       | Typical concentration     Family: Mass fraction Vunit: Vunit: Vunit | 2            |
|                       | ×     Family: Mass fraction ×     Unit: ×                                                                                                    |              |
| add the ne            | xt constituent click again "Add"                                                                                                    |              |
| info nano             | l for now constituent annear                                                                                                    |              |

Edit

# **Chemical Input**

### Drawing the component of mixture "Butan-1-ol" by 2D editor

| 🕘 2D Editor                              |                                 | - □ >       |
|------------------------------------------|---------------------------------|-------------|
|                                          |                                 |             |
|                                          |                                 |             |
| Snap Lines Y                             | Object                          | explorer :  |
|                                          | Atom: O                         |             |
| C H <sub>3</sub> C OH                    | Element:<br>Charge:             | 0 ~<br>0 ~  |
| 0                                        | Hybridization:<br>Valent state: | v4 ~        |
| S                                        | Isotope:                        | 0           |
| F                                        | Implicit hydrogens:             | 3           |
| P                                        | Atom number:                    | б           |
|                                          | Aromatic:                       | False       |
|                                          | Parity:                         | None        |
| Br                                       | , Radical:                      | undefined Y |
| By using drawing tools define the struct | ure of Butan-                   | 1-ol        |

# **Chemical Input**

#### Drawing the component of mixture "Butan-1-ol" by 2D editor

| ype: Monoconstitue               | cldentity                                     |
|----------------------------------|-----------------------------------------------|
|                                  |                                               |
|                                  | Name                                          |
|                                  |                                               |
|                                  |                                               |
|                                  | Synonyms:                                     |
|                                  |                                               |
|                                  |                                               |
| Constituents (3) Im              | purities (0) Additives (0)                    |
|                                  | μα. ( )                                       |
|                                  | Cldentity                                     |
| H <sub>3</sub> C <sub>2</sub> OH | CAS:                                          |
|                                  | Name:                                         |
|                                  | IUPAC:                                        |
|                                  | Synonyms: Edit                                |
|                                  | SMILES: CCCCO Edit                            |
|                                  | InChi:                                        |
| 1                                | _ Concentration                               |
|                                  |                                               |
|                                  |                                               |
|                                  | = v 90 Family: Mass fraction v Unit: weight % |
|                                  |                                               |
|                                  | Concentration range                           |
|                                  | v   Family:   Mass fraction v   Unit:   v     |
|                                  |                                               |

1. 2.

### **Chemical Input** Drawing the target mixture

| Type:       Monoconstituent         Identity       CAS:         Name:       IUPAC:         Synonyms:       Edit         SMILES:       InChi:         Constituents (3)       Impurities (0)         Identity       Add         Remove       Remove         IUPAC:       Synonyms:         SMILES:       Edit         InChi:       Edit         IUPAC:       Synonyms:         Synonyms:       Edit                                                                                                    |
|----------------------------------------------------------------------------------------------------|
| Identity       Identity         CAS:       Identity         IUPAC:       IUPAC:         Synonyms:       Edit         SMILES:       InChi:         Inchi:       Inchi:         Constituents (3)       Impurities (0)         Identity       Add         Remove       Identity         IUPAC:       Identity         IUPAC:       Identity |
| CAS:                                                                                                    |
| Name:                                                                                                    |
| IUPAC:                                                                                                    |
| Synonyms: Edit   SMILES: Edit   InChi: Edit     Constituents (3) Impurities (0)     Identity Add   CAS: Add   Name: IUPAC:   Synonyms: Edit   Synonyms: Edit                                                                                                    |
| SMILES: Edit   InChi: Edit     Constituents (3) Impurities (0)     Identity Add   CAS: Remove     Name: IUPAC:   Synonyms: Edit     Synonyms: Edit                                                                                                    |
| InChi:                                                                                                    |
| Constituents (3) Impurities (0) Additives (0)  Identity CAS: Name: IUPAC: Synonyms: Edit Edit Edit Edit                                                                                                    |
| HgC     Identity     Add       CAS:     Remove       Name:     IUPAC:       Synonyms:     Edit       SMILES:     CCCCO                                                                                                    |
| HgC         CAS:         Remove           Name:         IUPAC:         Synonyms:         Edit           Synonyms:         Edit         Edit                                                                                                    |
| HgC         CAS:         Cas:           Name:         IUPAC:         IUPAC:           Synonyms:         Edit           SMILES:         CCCCO                                                                                                    |
| IUPAC:       Synonyms:       Edit                                                                                                    |
| Synonyms: Edit                                                                                                    |
| SMILES CCCCO                                                                                                    |
|                                                                                                    |
|                                                                                                    |
|                                                                                                    |
| Concentration —                                                                                                    |
| Typical concentration —                                                                                                    |
| = v 90 Family: Mass fraction v Unit: weight % v                                                                                                    |
| Concentration range                                                                                                    |
| Envilue Marc fraction v Unit                                                                                                    |
|                                                                                                    |
| 1. Confirm the mixture constituents by click Ok                                                                                                    |
| Cldentity                                                                                                    |
| CAS:                                                                                                    |
| Name:                                                                                                    |
|                                                                                                    |
| ок 🧹 📕                                                                                                    |

# **Chemical Input** Target chemical identity

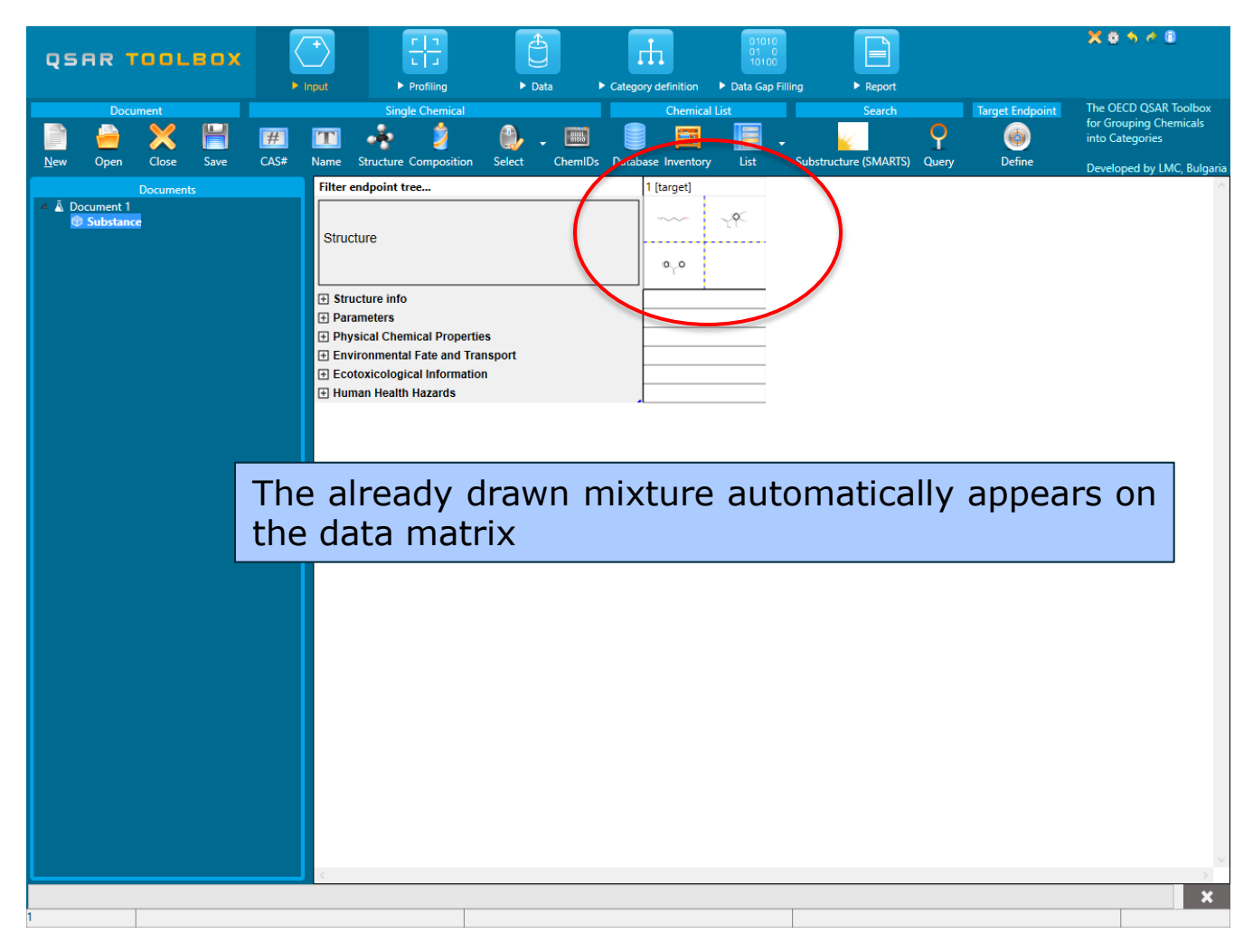

# **Chemical Input** Target chemical identity

- Note that no CAS number or name is displayed for this chemical. This means the target chemical is not listed in the chemical inventories/databases implemented in the Toolbox(see next slide).
- See next slide how to visualize separately the mixture components for further analysis.
# **Chemical Input** Target chemical identity

|   | QSAR TOOLBOX |                      | K                       | +<br>Input                        | L<br>Pro         | Difiling                |                                                | Data I                 | Category        | definition | 010<br>01<br>101<br>• Data Ga | ap Filling              |            |                |
|---|--------------|----------------------|-------------------------|-----------------------------------|------------------|-------------------------|------------------------------------------------|------------------------|-----------------|------------|-------------------------------|-------------------------|------------|----------------|
|   |              | Docu                 | ment                    |                                   |                  | Single Chemical         |                                                |                        |                 |            | Chemical List                 |                         |            |                |
|   | new          | <del>ј</del><br>Ореп | X<br>Close              | H<br>Save                         | <b>#</b><br>CAS# | TT<br>Name              | Structure Co                                   | <b>j</b><br>omposition | Contract Select | ChemIDs    | Databas                       | se Inventory            | List       | ↓<br>Substruct |
|   | _            |                      | Document                | ts                                |                  | Filter                  | endpoint tree                                  |                        |                 |            | 1                             | [target]                |            |                |
| 1 |              | Substa               | Expor<br>Print<br>Renar | t<br>ne                           | Þ                | Strue                   | cture                                          |                        |                 |            |                               | ~~~<br>0 <sub>1</sub> 0 | ₹ <b>₹</b> |                |
|   |              |                      | Delet<br>Delet          | e<br>e All Lists<br>e All But Thi | 5                | + Str<br>+ Par<br>+ Phy | ucture info<br>rameters<br>ysical Chemic       | al Propertie           | S               |            |                               |                         |            |                |
|   |              | 2                    | Multi                   | plication                         | ,                | Me<br>Tau<br>Tar        | tabolism/Trans<br>tomerism<br>get multiplicati | ion                    | •               | 3          |                               |                         |            |                |

- 1. Select "Substance"
- 2. By right mouse click select "Multiplication/Target multiplication"

# **Chemical Input** Target chemical identity

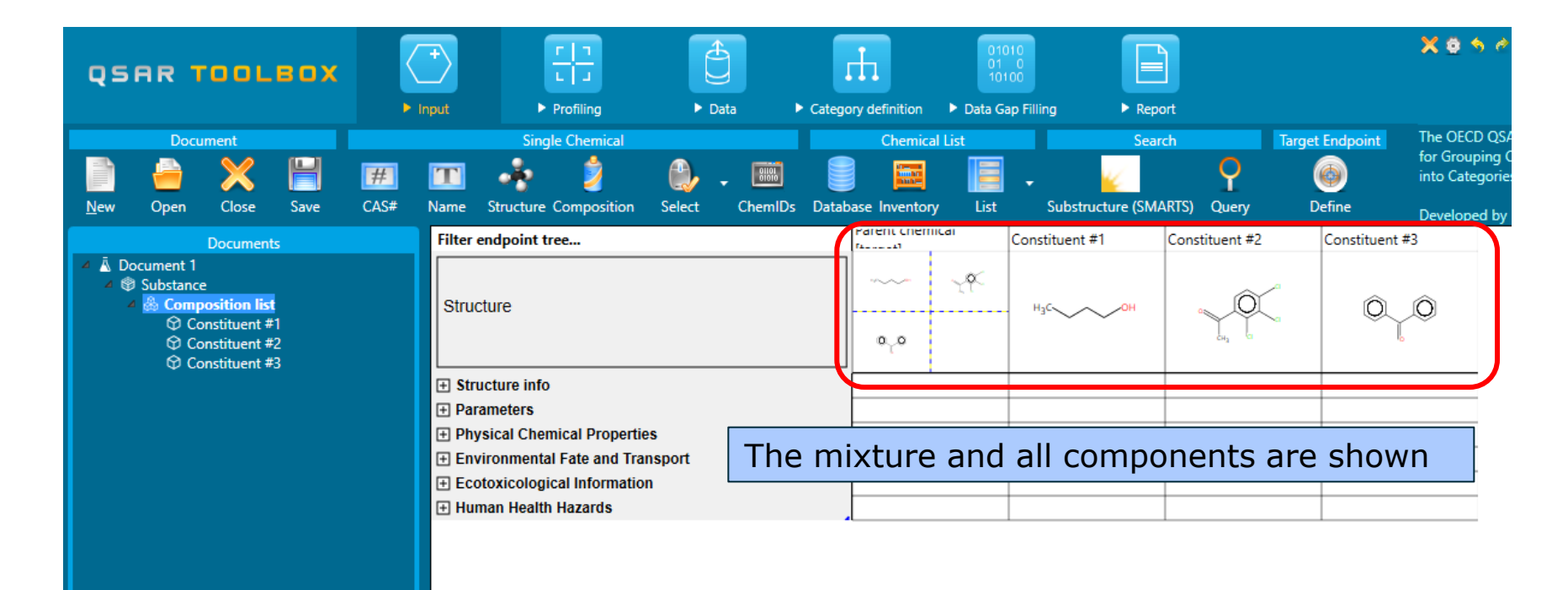

#### **Outlook**

- Background
- Objectives
- The exercise
- Workflow
  - Input
  - Profiling

# **Profiling** Overview

- "Profiling" refers to the electronic process of retrieving relevant information on the target compound, other than environmental fate, ecotoxicity and toxicity data, which are stored in the Toolbox database.
- Available information includes likely mechanism(s) of action, as well as observed or simulated metabolites.

#### **Profiling** Side-Bar to Profiling

#### Summary information of the different profilers are provided in the "About".

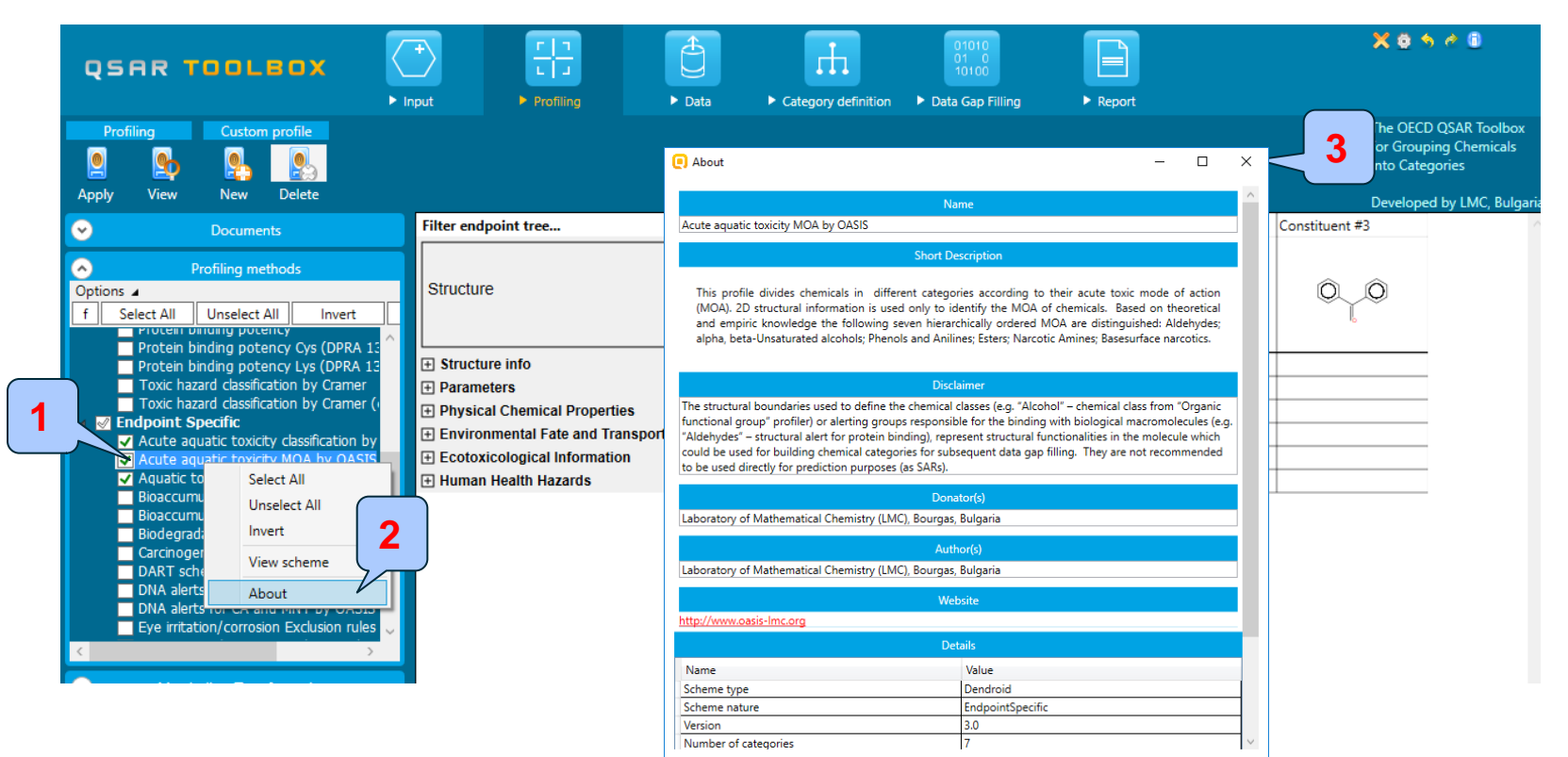

Highlight the profiler
 Select About
 Click Close

# **Profiling** Side-Bar to Profiling

 For most of the profilers, background information can be retrieved by highlighting one of the profilers (for example, Acute aquatic toxicity MOA by OASIS and clicking on "View" button(see next screen shot).

# **Profiling** Side-Bar to Profiling for Aqute aquatic toxicity MOA

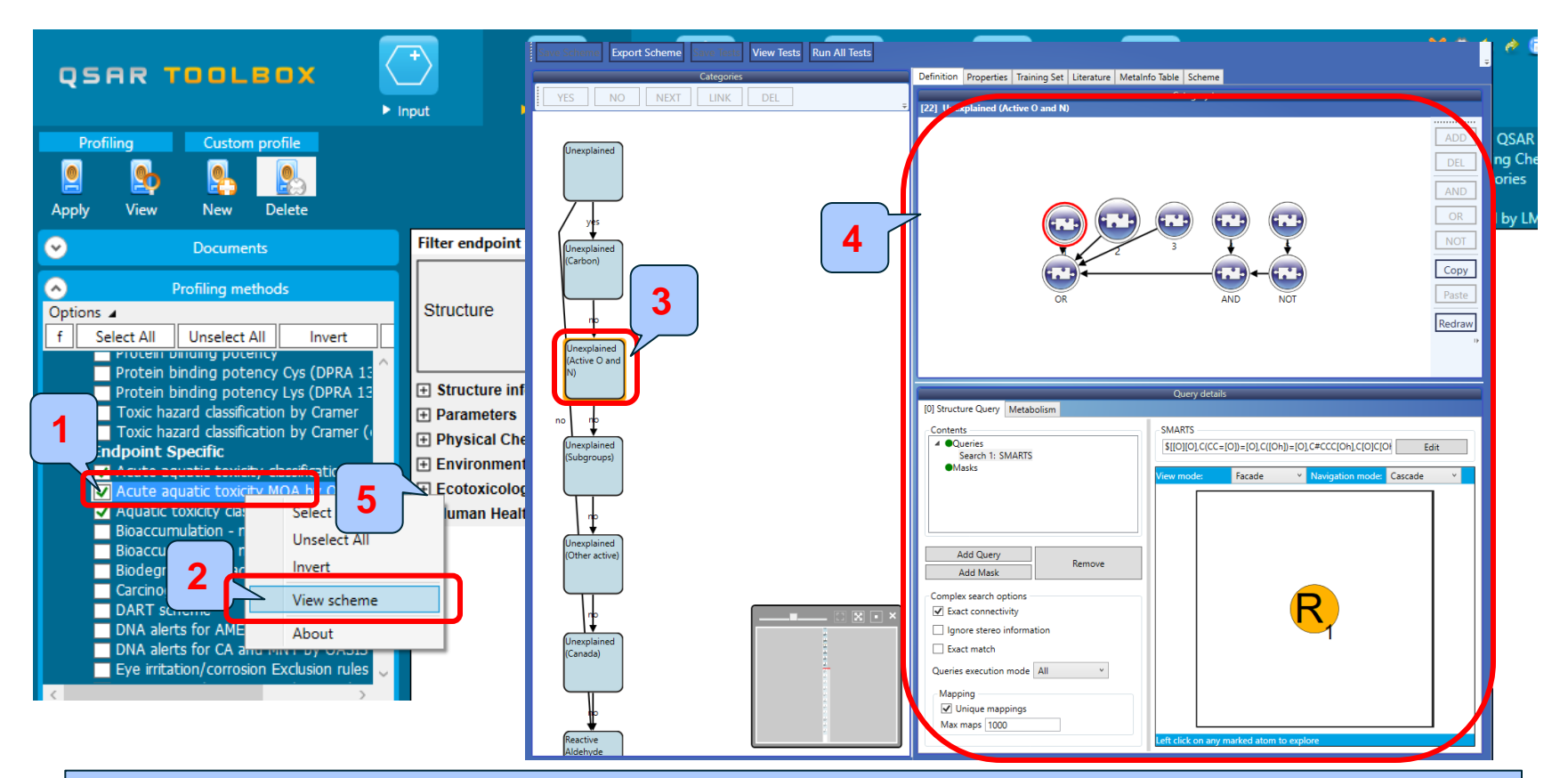

- 1. Highlight the profiler
- 2. Right mouse click and select "View scheme"
- 3. Click on one of the nodes
- **4**. Boundaries defined the rules

- Select the "Profiling methods" related to the target endpoint by clicking on the box next to the profilers name.
- This selects (a green check mark appears) or deselects(green check disappears) profilers.
- For this example, the following primary profilers relevant to the aquatic toxicity are selected(see next screenshot):
  - US-EPA New Chemical Categories
  - Aquatic toxicity classification by ECOSAR structural grouping
  - Acute aquatic toxicity MOA by OASIS mechanistic grouping
  - Acute aquatic toxicity classification by Verhaar (Modified) grouping by reactivity
  - Protein binding by OASIS
  - Protein binding by OECD

The OECD QSAR Toolbox for Grouping Chemicals into Categories

|                                                                                                    |                                                                                                    | 01010<br>01 0<br>10100<br>• Data Gap Filling | ► Report            |                 | X 8 5 7 8                                                          |
|----------------------------------------------------------------------------------------------------|----------------------------------------------------------------------------------------------------|----------------------------------------------|---------------------|-----------------|--------------------------------------------------------------------|
| Profile                                                                                                    |                                                                                                    |                                              |                     |                 | The OECD QSAR Toolbox<br>for Grouping Chemicals<br>into Categories |
| Apply New New Delete                                                                                                    |                                                                                                    | Parent chemical                              | Constituent #1      | Caractituset #2 | Developed by LMC, Bulgaria                                         |
| Documents      Profiling methods      Options      f Select All Unselect All Invert About      Vonization at pH = 9                                                                                                    | Structure                                                                                                    |                                              | H <sub>3</sub> C OH |                 | O O                                                                |
| <ul> <li>Pitein binding by OASIS</li> <li>Potein binding by OECD</li> <li>Protein binding potency (Vs (DPRA 13%))</li> <li>Protein binding potency Lys (DPRA 13%)</li> <li>Toxic hazard classification by Cramer</li> <li>Toxic hazard classification by Cramer (extended)</li> <li>Sensyoint Specific</li> </ul>                                                                                                    | <ul> <li>              € Structure info              </li> <li>             Parameters             </li> <li>             Physical Chemical Properties             </li> <li>             Environmental Fate and Transport             </li> <li>             Ecotoxicological Information             </li> <li>             Human Health Hazards             </li> </ul> |                                              |                     |                 |                                                                    |
| A ute aquatic toxicity classification by Verhaar (Modifie     A ute aquatic toxicity MOA by OASIS     A quatic toxicity classification by ECOSAR     diaccumulation - metabolism alerts     Bioaccumulation - metabolism half-lves     Biodegradation fragments (BioWIN MITI)     Carcinogenicity (genotox and nongenotox) alerts by IS     DART scheme                                                                                                    |                                                                                                    |                                              |                     |                 |                                                                    |
| Metabolism/Transformations     Options      f     Select All     Unselect All     Invert     Observed Mammalian metabolism     Observed Mammalian metabolism     Observed Mammalian metabolism     Observed Rat In vivo metabolism     Observed Rat Liver S9 metabolism     Observed Rat Liver S9 metabolism     Observed Rat Liver S9 metabolism     Autoxidation simulator     Autoxidation simulator     Autoxidation simulator     Hydrolysis simulator (alkaline medium)     Dissociation simulator     Hydrolysis simulator (alkaline medium)     Dissociation simulator     Hydrolysis simulator (alkaline medium) |                                                                                                    |                                              |                     |                 |                                                                    |

Place a green check in the box before profilers related to the target endpoint.
 Click Apply

- The actual profiling will take several seconds depending on the number and type of selected profilers.
- The results of profiling automatically appear as a dropdown box under the target chemical.
- Please note the specific profiling results by Classification by ECOSAR; MOA by OASIS; US-EPA; Protein binding by OECD(see next slide).
- The results of profiling shows same mode of action for the three components of the mixture

|                                                                                           | F Pi    | rofiling                    | ► Data                         | Category definition     | 01010<br>01 0<br>10100<br>Data Gap Filling | ► Report                      |                          | K 0 5 4 0                                                       |  |
|-------------------------------------------------------------------------------------------|---------|-----------------------------|--------------------------------|-------------------------|--------------------------------------------|-------------------------------|--------------------------|-----------------------------------------------------------------|--|
| 1 ofiling Custom profile                                                                  |         |                             |                                |                         |                                            |                               | T<br>fi<br>ii            | he OECD QSAR Toolbox<br>or Grouping Chemicals<br>nto Categories |  |
| Apply View New Delete                                                                     |         |                             |                                |                         | Parent Chemical                            |                               |                          | eveloped by LMC, Bulgari                                        |  |
| Ocuments                                                                                  | Fil     | ter endpoint                | tree                           |                         | facent chemical                            | Constituent #1                | Constituent #2           | Constituent #3                                                  |  |
| Profiling methods Options                                                                 | s       | tructure                    |                                |                         | ~~~ ~ <del>x</del> ¢                       | H <sub>3</sub> C OH           |                          |                                                                 |  |
| f Select All Unselect All Invert About<br>Ionization at pH = 9                            |         |                             |                                |                         | ٥٫٥                                        |                               |                          |                                                                 |  |
| Protein binding by OASIS     Protein binding by OECD                                      | ÷       | Structure info              | 0                              |                         |                                            |                               |                          |                                                                 |  |
| Protein binding potency                                                                   | ÷       | Parameters                  |                                |                         |                                            |                               |                          |                                                                 |  |
| Protein binding potency Cys (DPRA 13%)                                                    | ÷       | Physical Che                | mical Properties               |                         |                                            |                               |                          |                                                                 |  |
| Protein binding potency Lys (DPRA 13%)                                                    | ÷       | Environment                 | al Fate and Trans              | port                    |                                            |                               |                          |                                                                 |  |
| Toxic hazard classification by Cramer<br>Toxic hazard classification by Cramer (extended) | +       | Ecotoxicolog<br>Human Healt | jical Information<br>h Hazards | Visualiza               | tion the no                                | des of the                    | e tree                   |                                                                 |  |
| Acute aquatic toxicity classification by Verhaar (Mo                                      | difie 📃 | Profile                     | l                              |                         |                                            |                               |                          |                                                                 |  |
| Acute aquatic toxicity MOA by OASIS                                                       |         | - Predefine                 | d                              |                         |                                            |                               |                          |                                                                 |  |
| Aquatic toxicity classification by ECOSAR<br>Right Computing - metabolism alorts          |         | US-EF                       | A New Chemical                 | Categories              | Neutral Organics                           | Neutral Organics              | Neutral Organics         |                                                                 |  |
| Bioaccumulation - metabolism half-lives                                                   |         | - 🗐 General N               | Nechanistic                    |                         |                                            |                               |                          |                                                                 |  |
| Biodegradation fragments (BioWIN MITI)                                                    |         | Protei                      | n binding by OAS               | SIS                     | No alert found                             | No alert found                | Schiff base formation    | No alert found                                                  |  |
| Carcinogenicity (genotox and nongenotox) alerts                                           | by IS   | Protei                      | n binding by OEC               | D                       | No alert found                             | No alert found No alert found |                          | No alert found                                                  |  |
| C DART Scheme                                                                             |         | – 🗐 Endpoint                | Specific                       |                         |                                            |                               |                          |                                                                 |  |
|                                                                                           |         | Acute                       | aquatic toxicity of            | classification by Verha | Class 1 (narcosis or t                     | Class 1 (narcosis or bas      | Class 3 (unspecific read | t Class 5 (Not possible to                                      |  |
| Metabolism/Transformations                                                                |         | - Acute                     | aquatic toxicity               | MOA by OASIS            | Basesurface narcotics                      | Basesurface narcotics         | Basesurface narcotics    | Basesurface narcotics                                           |  |
| Options 🖌                                                                                 |         | - Aquat                     | ic toxicity classif            | ication by ECOSAR       | Neutral Organics                           | Neutral Organics              | Neutral Organics         | Neutral Organics                                                |  |
| f Select All Unselect All Invert                                                          |         |                             |                                |                         |                                            |                               |                          |                                                                 |  |
| Documented     Observed Mammalian metabolism     Observed Minister anterbalism            | ^       |                             |                                | Compor                  | nents of the                               | mixture hav                   | ve                       |                                                                 |  |
|                                                                                           |         |                             |                                | same r                  | node of activ                              | on accordin                   | a                        |                                                                 |  |

to ECOSAR; US-EPA; MOA and Protein binding by OECD profilers

#### **Outlook**

- Background
- Objectives
- The exercise
- Workflow
  - Input
  - Profiling
  - Data

#### Data

- "Data" refer to the electronic process of retrieving the environmental fate, ecotoxicity and toxicity data that are stored in the Toolbox database.
- Data gathering can be executed in a global fashion (i.e., collecting all data of all endpoints) or on a more narrowly defined basis (e.g., collecting data for a single or limited number of endpoints).
- In this example, we limit our data gathering to the common aquatic toxicity endpoints from four aquatic databases containing aquatic toxicity data – Aquatic ECETOC; Aquatic Japan MoE; Aquatic OASIS; ECOTOX.

#### Data

|                                                                                                    |   | ► Profiling ► Data ► Category definition ►                       |                                                 |                      | 01010<br>01 0<br>10100<br>► Data Gap Fil | ling            | ► Report                  | 3                        | < o h / 0                                                       |
|----------------------------------------------------------------------------------------------------|---|------------------------------------------------------------------|-------------------------------------------------|----------------------|------------------------------------------|-----------------|---------------------------|--------------------------|-----------------------------------------------------------------|
| Data 3 mport Export<br>Gather Import IUCUD6 IUCUD6                                                                                   |   |                                                                  |                                                 |                      |                                          |                 |                           | T<br>fu<br>ir            | he OECD QSAR Toolbox<br>or Grouping Chemicals<br>ito Categories |
| Documents                                                                                                    |   | Filter endpoint                                                  | tree                                            |                      | Parent cher                              | nicai           | Constituent #1            | Constituent #2           | eveloped by LMC, Bulgaria<br>Constituent #3                     |
| Documents     Documents     Databases     Options      f     Select All     Unselect All     Invert     Physical Chemical Properties | 1 | Structure                                                        |                                                 |                      | •~~~<br>••                               | <del>رې</del> د | Н <sub>3</sub> СОН        |                          | 0 0                                                             |
| Construction Process     Construction     Construction     Aquatic Extension     Aquatic Japan MoE     Aquatic OASIS     ECHA CHEM   | • | + Structure inf<br>+ Parameters<br>+ Physical Ch<br>+ Environmen | fo<br>emical Properties<br>tal Fate and Transpo | rt                   |                                          | ·               |                           |                          |                                                                 |
| ✓ ECOTOX<br>→ ✓ Human Health Haza                                                                                                    |   | Ecological mornauon     Human Health Hazards     Profile         |                                                 |                      |                                          |                 |                           |                          |                                                                 |
|                                                                                                    |   | US-E                                                             | PA New Chemical Ca<br>Mechanistic               | ategories            | Neutral Or                               | ganics          | Neutral Organics          | Neutral Organics         | Neutral Organics                                                |
|                                                                                                    |   | Prote                                                            | in binding by OASIS                             | ;                    | No alert fo                              | und             | No alert found            | Schiff base formation    | No alert found                                                  |
|                                                                                                    |   | Prote                                                            | in binding by OECD                              |                      | No alert fo                              | und             | No alert found            | No alert found           | No alert found                                                  |
|                                                                                                    |   |                                                                  | t Specific                                      |                      |                                          |                 |                           |                          |                                                                 |
|                                                                                                    |   | - Acute                                                          | e aquatic toxicity cla                          | ssification by Verha | Class 1 (na                              | rcosis or t     | Class 1 (narcosis or base | Class 3 (unspecific read | t Class 5 (Not possible to                                      |
| Ontions 4                                                                                                    |   | - Acute                                                          | e aquatic toxicity MO                           | A by OASIS           | Basesurfac                               | e narcotics     | Basesurface narcotics     | Basesurface narcotics    | Basesurface narcotics                                           |
| f Select All Unselect All Invert                                                                                                    |   | - Aqua                                                           | tic toxicity classifica                         | ation by ECOSAR      | Neutral Or                               | ganics          | Neutral Organics          | Neutral Organics         | Neutral Organics                                                |

1. **Expand** the Ecotoxicological Information

2. **Select** databases related to the target endpoint by adding a green check in the box before the database name.

3. Click Gather

### **Data** Process of collecting data

Toxicity information on the target chemical is electronically collected from the selected datasets.

A window with "Read data?" appears. Now the user could choose to collect "all" or "endpoint specific" data

| QSAR TOOLBOX                                                                                                    | Input     Input                        | Data                                           | Category definition   | 01010<br>01 0<br>10100<br>► Data Gap Filli | ing         | ► Report              |                            | X 0 5 0 0                                                        |
|----------------------------------------------------------------------------------------------------|----------------------------------------|------------------------------------------------|-----------------------|--------------------------------------------|-------------|-----------------------|----------------------------|------------------------------------------------------------------|
| Data Import Export                                                                                                    |                                        |                                                |                       |                                            |             |                       | ſ                          | The OECD QSAR Toolbox<br>or Grouping Chemicals<br>nto Categories |
| Gather Import IUCLID6 IUCLID6                                                                                                    |                                        |                                                |                       | Facebul Den                                | W di        |                       | 1                          | Developed by LMC, Bulgaria                                       |
| Comments Documents                                                                                                    | Filter er                              | dpoint tree                                    |                       | 141                                        |             | Constituent #1        | Constituent #2             | Constituent #3                                                   |
| Databases                                                                                                    | Otruct                                 | IFA                                            |                       |                                            | ूष्ट        |                       |                            |                                                                  |
| f Select All Unselect All Invert                                                                                                    | ]                                      |                                                |                       | ٥٫٥                                        |             | - m3c OH              |                            |                                                                  |
| <ul> <li>Invision Chemical Properties</li> <li>Invision Environmental Fate and Transport</li> <li>Ecotoxicological Information</li> </ul> | ⊕ Struc                                | ture info                                      |                       |                                            |             |                       |                            |                                                                  |
| Aquatic ECETOC     Aquatic Japan MoE     Aquatic DASIS                                                                                    | + Para<br>+ Phys                       | ical 💽 Read data?                              |                       |                                            |             |                       | ×                          |                                                                  |
| CHA CHEM<br>CHA CHEM<br>✓ ECOTOX<br>→  ≪ Human Health Hazards                                                                             |                                        | n H                                            | Choose                | from Tau                                   | tomers      |                       |                            |                                                                  |
|                                                                                                    |                                        | e<br>rede<br>- U                               |                       |                                            |             | OK Cano               | el al Organics             | Neutral Organics                                                 |
|                                                                                                    | —————————————————————————————————————— | eneral Mechanistic                             |                       |                                            |             |                       |                            |                                                                  |
|                                                                                                    |                                        | - Protein binding by OASI                      | s                     | No alert fou                               | und         | No aler               | Schiff base formation      | No alert found                                                   |
|                                                                                                    |                                        | - Protein binding by OECD                      | )                     | No alert fou                               | und         | No aler               | No alert found             | No alert found                                                   |
|                                                                                                    | μ                                      | ndpoint Specific                               |                       |                                            |             |                       |                            |                                                                  |
|                                                                                                    |                                        | <ul> <li>Acute aquatic toxicity cla</li> </ul> | assification by Verha | Class 1 (nar                               | rcosis or t | Class 1               | si Class 3 (unspecific rea | t Class 5 (Not possible to                                       |
| Ontions 4                                                                                                    |                                        | <ul> <li>Acute aquatic toxicity M0</li> </ul>  | DA by OASIS           | Basesurface                                | e narcotics | Basesurface narcotics | Basesurface narcotics      | Basesurface narcotics                                            |
| f Select All Unselect All Invert<br>Control Control                                                                                       |                                        | - Aquatic toxicity classific                   | ation by ECOSAR       | I Neutral Org                              | ganics      | Neutral Organics      |                            |                                                                  |

#### 1. Click OK to read all available aquatic tox data

#### **Data** Process of collecting data

Target endpoint: LC50; P.promelas; 96h

| QSAR TOOLEOX                                                                                                    | Profiling     Posta     Category definition | 01010<br>01 0<br>10100<br>n ► Data Gap Filling | ► Report                             |                                       | X 0 5 4 0                                                          |
|----------------------------------------------------------------------------------------------------|---------------------------------------------|------------------------------------------------|--------------------------------------|---------------------------------------|--------------------------------------------------------------------|
| Data Import Export                                                                                                    |                                             |                                                |                                      |                                       | The OECD QSAR Toolbox<br>for Grouping Chemicals<br>into Categories |
|                                                                                                    |                                             | Parent chemical                                | Constituent #1                       | Constituent #2                        | Developed by LMC, Bulgaria                                         |
| Documents      Databases  Options      f      Select All      Unselect All      Invert                                      | Structure                                   | ۲۰۰۰۰۰۰۰<br>۲۰۰۰۰۰۰ برفت<br>۵٫۵                | H <sub>3</sub> C OH                  |                                       |                                                                    |
| <ul> <li>Physical Chemical Properties</li> <li>Chemical Fate and Transport</li> <li>Ecotoxicological Information</li> </ul> | Ecotoxicological Information                | vsw                                            |                                      |                                       |                                                                    |
| Aquatic ECETOC     Aquatic Japan MoE     Aquatic OASIS                                                                      | Accumulation                                | (1/2)                                          | M: 25÷45 mg/L<br>M: 185÷1.48E+03 mg/ |                                       |                                                                    |
| ECHA CHEM                                                                                                    | - E Behavior                                | (3/8)                                          | M: 1.41E+03 mg/L                     | M: 2 mg/L                             | M: 13.7 mg/L                                                       |
| ECOTOX                                                                                                    | Biochemistry                                | (1/2)                                          |                                      |                                       | M: 1 mg/L                                                          |
|                                                                                                    | Development                                 | (2/7)                                          | M: 823 mg/L                          |                                       | M: 1.78 mg/L                                                       |
|                                                                                                    |                                             | (2/27)                                         | M: >1E+03 mg/L                       |                                       | M: 0.46 mg/L                                                       |
|                                                                                                    | Growth Inhibition                           | (2/4)                                          | M: >1E+03 mg/L                       |                                       | M: 1 mg/L                                                          |
|                                                                                                    | → Immobilisation                            | (2/2)                                          | M: >1E+03 mg/L                       |                                       | M: >10 mg/L                                                        |
|                                                                                                    | Intoxication                                | (2/8)                                          | M: 1.86E+03 mg/L                     |                                       | M: 0.28 (0.21÷0.37) mg                                             |
|                                                                                                    | Mortality                                   |                                                |                                      |                                       |                                                                    |
|                                                                                                    |                                             | (3/5)                                          | M: 1.73E+03 mg/L                     | M: 2 mg/L                             | M: 15.3 mg/L                                                       |
|                                                                                                    |                                             | (1/2)                                          | M: 1.17E+03 mg/L                     |                                       |                                                                    |
| Inventories                                                                                                    | LC100                                       | (1/2)                                          | M: 1.22E+03 mg/L                     | · · · · · · · · · · · · · · · · · · · |                                                                    |
| Options                                                                                                    |                                             |                                                |                                      |                                       |                                                                    |
| f Select All Unselect All Invert                                                                                            | 1       -⊕1 h                               | (1/2)                                          | M: 1.94E+03 mg/L                     | L                                     |                                                                    |
| Canada DSL                                                                                                    |                                             | (1/1)                                          | M: 0.45 % v/v                        |                                       |                                                                    |
| DSSTOX                                                                                                    | -+± 24 h                                    | (2/13)                                         | M: > 1E+03 mg/L                      |                                       | IVI: 14.8 mg/L                                                     |
| ECHA PR                                                                                                    |                                             | (2/13)                                         | IVI: > IE+U3 mg/L                    |                                       | IVI: 14.5 mg/L                                                     |
| EINECS                                                                                                    |                                             | (2/3)                                          | W: 1.94E+05 mg/L                     | L                                     | IVI: 5 mg/L                                                        |
| METI Japan                                                                                                    |                                             |                                                |                                      |                                       |                                                                    |
| NICNAS                                                                                                    | Anthranada (anthranada)                     | (1/1)                                          | M: 661 mg/l                          |                                       |                                                                    |
| REACH ECB                                                                                                    |                                             | (0.1)                                          | ini oor ing/c                        | -                                     |                                                                    |
| TSCA                                                                                                    | Actinontervaji (rav-finned fis              | 10                                             |                                      |                                       |                                                                    |
|                                                                                                    |                                             | (1/2)                                          | M: 2.25E+03+2.4E+(                   |                                       |                                                                    |
|                                                                                                    | Lepomis macrochirus                         | (1/1)                                          | M: 100 (100+500) ma/                 | 1                                     |                                                                    |
|                                                                                                    | Leuciscus idus                              | (1/1)                                          | M: 1E+03 mg/L                        | -                                     |                                                                    |
|                                                                                                    | Ongiae latioss                              | (2/2)                                          | Wi: > 100 mg/L                       |                                       | Mt > 10 mg/l                                                       |
|                                                                                                    | Pimephales prometas                         | (3/11)                                         | M: 1.73E+03 (1.63E+                  | M: 1.99 ma/L                          | M: 10.9 (9.64÷12.3) r                                              |

10 experimental data for the investigated endpoint: LC 50;96h; *P.promelas* have been found for the components of the mixture

#### Recap

- You have entered the chemical mixture with defined components
- The results of profiling shows same mode of action for the three components of the mixture
- You have gather available experimental data for the target chemical mixture and found no experimental data for mixture. However experimental data for the components has been found
- You are ready to predict Acute aquatic toxicity to fish of mixture: Endpoint: LC50, Duration:96h; Effect: mortality; species: *Pimephales promelas*
- Now you are ready to continue with next step of the workflow "Data Gap Filling".

#### **Outlook**

- Background
- Objectives
- The exercise

#### Workflow

- Input
- Profiling
- Data

#### • Data Gap filling

# **Data Gap Filling** Overview

- "Data Gap Filling" module give access to two different data gap filling tools:
  - Independent MOA- all components are with different mode of action
  - Similar MOA- all components are with similar mode of action
- More details about different MOA is given on next six slides #56-61
- In this particular case all components of the current mixture are with similar mode of action. In this respect Similar MOA is applied

# **Data Gap Filling** Independent MOA

**Assumption** – combined effect can be calculated from the effects caused by the individual mixture components by following the statistical concept of independent random events

Mixture response:  $E(\mathbf{0})$ 

$$C_{Mix}$$
) = 1 -  $\prod_{i=1}^{N} [1 - E(C_i)]$ 

3.7

 $E(C_{Mix})$  - the effect provoked by the total mixture

 $E(C_i)$  - the effects that the individual components would cause if applied singly at that concentration at which they are present in the mixture

**Problem -** dose-response relationships are practically unknown

# Data Gap Filling Similar MOA

**Assumption** – components in a mixture contribute to the joint effect, in proportion to their prevalence and individual potency

- Components act at the same target site
- Components act by the same mechanism
- Components have similar effect (rather than mechanism)

Method for calculation toxic effect of mixture with components acting by same mechanisms is given on next slide

# Data Gap Filling Similar MOA

**Relative potency factor**  $RPF_{j}^{(i)} = \frac{ED_{resp}^{(i)}}{ED^{(j)}}$ 

*i* – index (reference) chemical

 $ED_{resp}$  – dose (concentration) of a chemical that cause a specified response (fraction of animals that respond, fractional change in a measured physiological value, etc.)

#### **Chemical Equivalent Dose (Concentration)**

$$CED_j^{(i)} = RPF_j^{(i)}d_j$$

Dose (concentration) of the reference chemical *i* that will cause the same effect as chemical *j* at dose (concentration)  $d_i$ 

#### **Index Chemical Equivalent Dose (Concentration)**

$$VCED = \sum_{j=1}^{J} CED_{j}^{(i)} = \sum_{j=1}^{J} RPF_{j}^{(i)}d_{j}$$

Equivalent dose (concentration) of the reference chemical *i* that will cause the same effect as the mixture

# Data Gap Filling Similar MOA

**Toxic effect of mixture -** response (fraction of animals that respond, fractional change in a measured physiological value, etc.) as a result of exposure to mixture

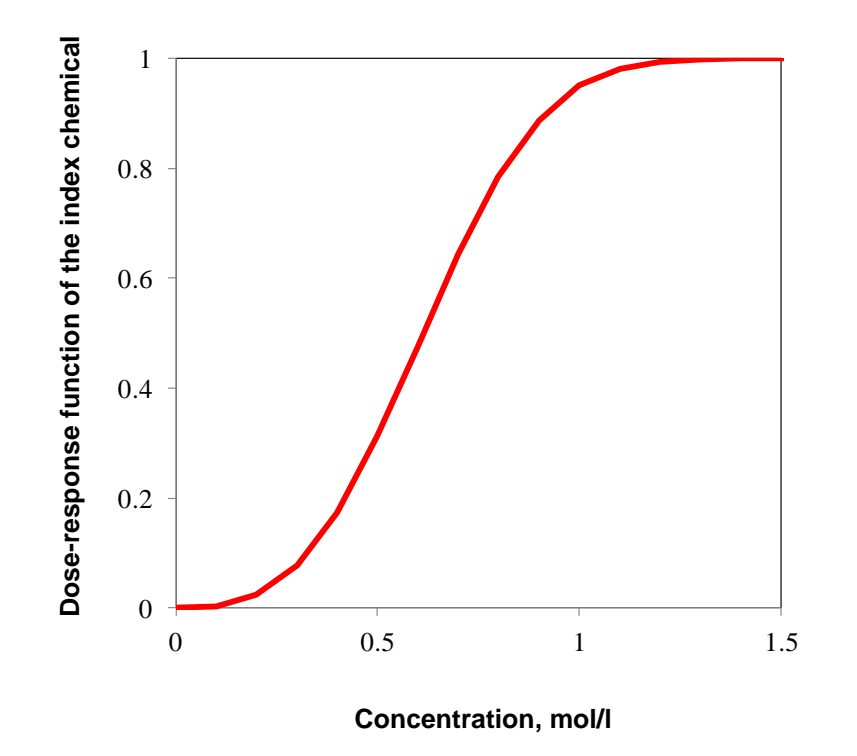

 $Effect^{Mixture} = f_i(ICED)$ 

 $f_i$  - dose-response function of the index chemical

Illustration of calculating effect of mixture is given on next two slides

# **Data Gap Filling** Similar MOA (Illustration)

Reference chemical: Component 1 (*i* = 1)

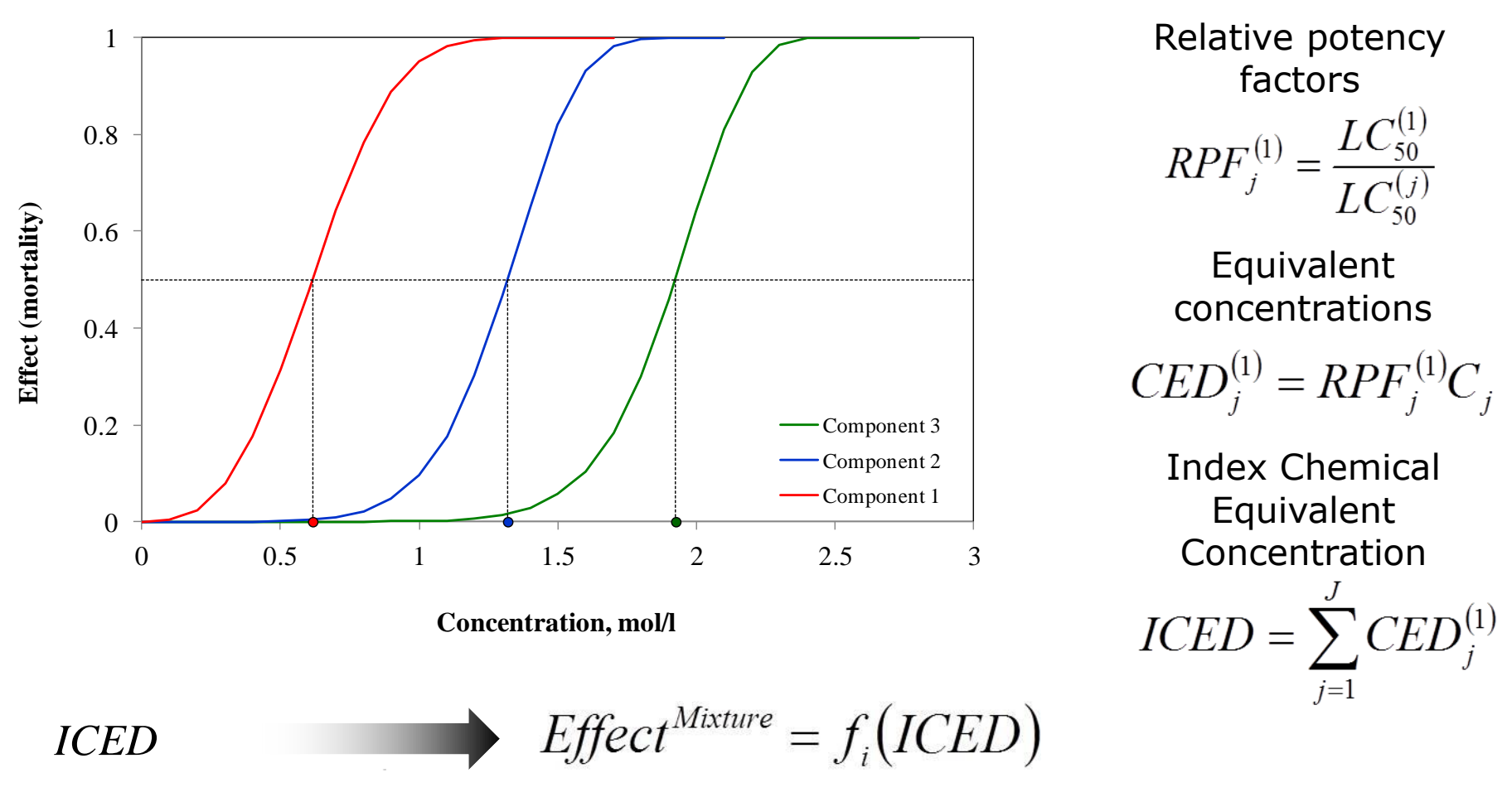

# **Data Gap Filling** Similar MOA (Illustration)

Reference chemical: Component 1 (i = 1)

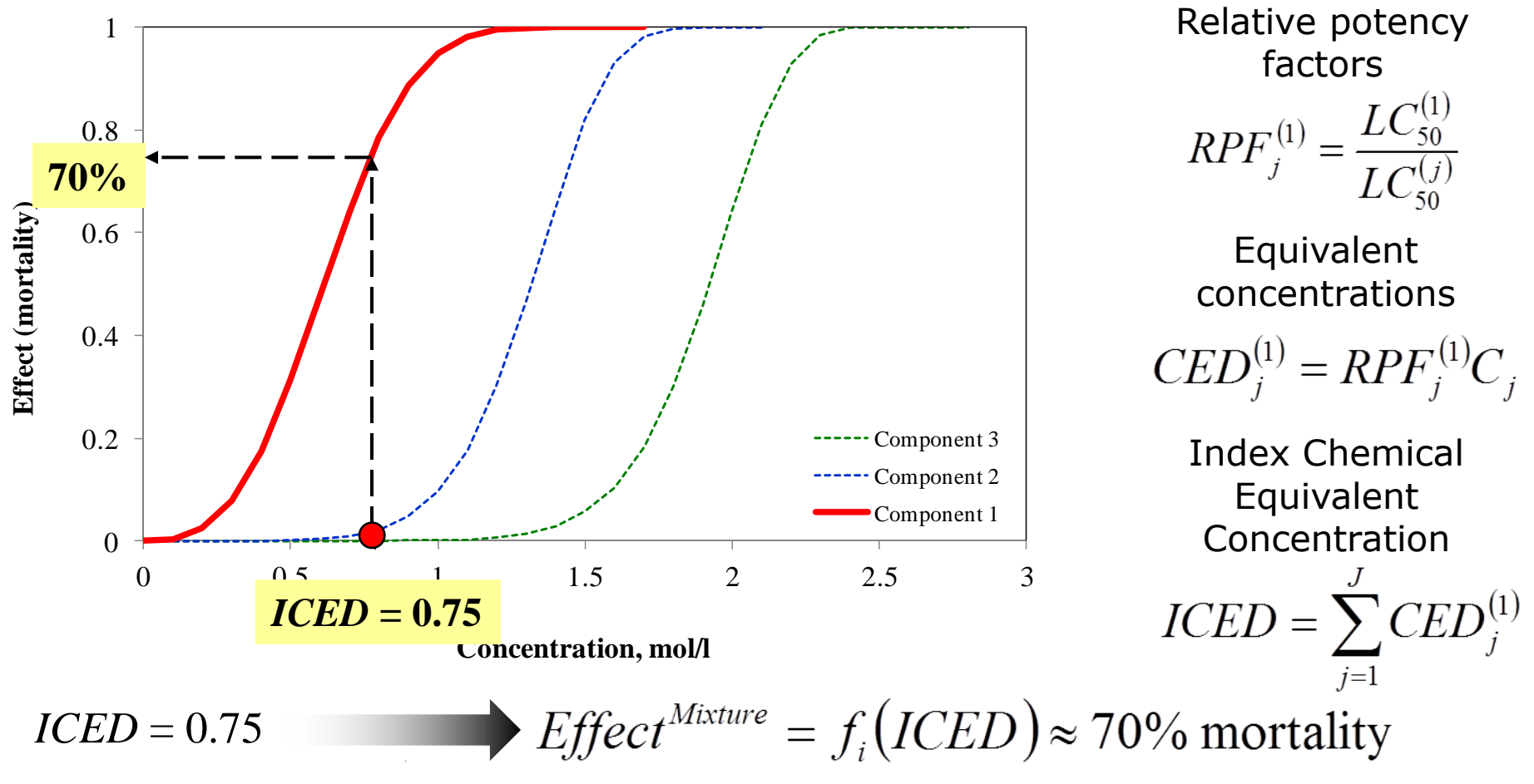

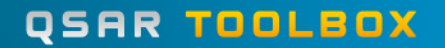

# Data Gap Filling Case study

- In this particular case all components of the current mixture are with similar mode of action. In this respect Similar MOA is applied
- Application of Similar MOA for our case study is illustrated on next slides

# **Data Gap Filling** Apply Similar MOA

| OSAR TOOLBOX                                                                   | $\langle \uparrow \rangle$ |            |                   | Н                                      |            | 01010<br>01 0<br>10100  |            |                       |                | X 0 5 C 0                                                          |
|--------------------------------------------------------------------------------|----------------------------|------------|-------------------|----------------------------------------|------------|-------------------------|------------|-----------------------|----------------|--------------------------------------------------------------------|
|                                                                                | ▶ Input                    | Profiling  |                   | ata Category def                       | finition   | Data Gan Fil            |            | Report                |                |                                                                    |
| Gap Filing 2                                                                   |                            |            |                   |                                        |            | John Sup I -            |            |                       |                | The OECD QSAR Toolbox<br>for Grouping Chemicals<br>into Categories |
| Independent MOA Similar MOA                                                    |                            |            |                   |                                        |            |                         |            |                       |                | Developed by LMC, Bulgaria                                         |
| <ul> <li>Do typents</li> </ul>                                                 |                            | Filter end | point tree        |                                        |            | raient chei<br>(******* | i iicai    | Constituent #1        | Constituent #2 | Constituent #3                                                     |
| <ul> <li>Data Gap Filling Stting</li> </ul>                                    | s                          | Structure  |                   |                                        |            | ~~~~                    | ूष्ट       |                       | <u> </u>       |                                                                    |
| <ul> <li>✓ Only endpoint relevant</li> <li>✓ Only chemical relevant</li> </ul> |                            | Structur   | e                 |                                        |            | ್ಧಂ                     |            | Нас ОН                |                |                                                                    |
| At this position:                                                              |                            |            | Growth            |                                        | (2/27)     |                         |            | M: >1E+03 mg//        |                | M: 0.46 mg/l                                                       |
| Select a cell with a rigid (hold) path                                         |                            |            | Growth Inhibition |                                        | (2/27)     |                         |            | M: >1E+03 mg/L        |                | M: 0.40 mg/L                                                       |
| Automated workflows                                                            |                            |            | Immobilisation    |                                        | (2/4)      |                         |            | M: >1E+03 mg/L        | L              | M: >10 mg/l                                                        |
| Standartized workflows                                                         |                            |            | Intoxication      |                                        | (2/2)      |                         |            | M: 1.86F+03 mg/L      |                | M: 0.28 (0.21±0.37) mc                                             |
|                                                                                |                            |            | Mortality         |                                        | (2/0)      |                         |            | inii nooz i oo nig/ z |                | ini oleo (ole i olo i y nig                                        |
|                                                                                |                            | NIL        | -FT EC50          |                                        | (3/5)      |                         |            | M: 1.73E+03 ma/L      | M: 2 mg/L      | M: 15.3 mg/L                                                       |
|                                                                                |                            |            | -FT LC0           |                                        | (1/2)      |                         |            | M: 1.17E+03 mg/L      | -              |                                                                    |
|                                                                                |                            |            | - LC100           |                                        | (1/2)      |                         |            | M: 1.22E+03 mg/L      |                |                                                                    |
|                                                                                |                            |            | LC50              |                                        |            |                         |            |                       |                |                                                                    |
|                                                                                |                            |            | -1 h              |                                        | (1/2)      |                         |            | M: 1.94E+03 mg/L      |                |                                                                    |
|                                                                                |                            |            |                   |                                        | (1/1)      |                         |            | M: 0.45 % v/v         |                |                                                                    |
|                                                                                |                            |            | - 🕂 24 h          |                                        | (2/13)     |                         |            | M: >1E+03 mg/L        |                | M: 14.8 mg/L                                                       |
|                                                                                |                            |            | - 🕀 48 h          |                                        | (2/13)     |                         |            | M: >1E+03 mg/L        |                | M: 14.5 mg/L                                                       |
|                                                                                |                            |            | - 🕂 72 h          |                                        | (2/3)      |                         |            | M: 1.94E+03 mg/L      |                | M: 5 mg/L                                                          |
|                                                                                |                            |            |                   |                                        |            |                         |            |                       |                |                                                                    |
|                                                                                |                            |            | Anim              | alia (animals)                         |            |                         |            |                       |                |                                                                    |
|                                                                                |                            |            | - 🕂 A             | rthropoda (anthropods)                 | (1/1)      |                         |            | M: 661 mg/L           |                |                                                                    |
|                                                                                |                            |            | -pc               | hordata (chordates)                    |            |                         |            |                       |                |                                                                    |
|                                                                                |                            |            | 48                | Actinopterygii (ray finne              | d fishe    |                         | -          | <u> </u>              |                |                                                                    |
|                                                                                |                            |            |                   | Alburnus alburnus                      | (1/2)      |                         | _          | 25E+03÷2.4E+(         |                |                                                                    |
|                                                                                |                            |            |                   | <ul> <li>Lepomis macrochiru</li> </ul> | JS (1/1)   |                         | _/ 1       | 00 (100÷500) mg/      | 4              |                                                                    |
|                                                                                |                            |            |                   | Leuciscus idus                         | (1/1)      |                         |            | E+03 mg/L             |                |                                                                    |
|                                                                                |                            |            |                   | <ul> <li>Oryzias latipes</li> </ul>    | (22)       |                         | $\prime >$ | 100 mg/L              |                | M: >10 mg/L                                                        |
|                                                                                |                            |            |                   | <ul> <li>Pimephales promela</li> </ul> | as ((3/11) |                         |            | M: 73E+03 (1.63E+     | M: 1.99 mg/L   | M: 10.9 (9.64÷12.3) r                                              |
|                                                                                |                            |            |                   | Poecilia reticulata                    | (2/2)      |                         |            | M: 1.74E+03 mg/L      |                | M: 15.5 mg/L                                                       |
|                                                                                |                            |            | + Unde            | fined Kingdom                          | (2/3)      |                         |            | M: 2.1E+03 (1.9E+03   |                | M: 5 mg/L                                                          |

**1. Highlight** the data endpoint box corresponding to *Pimephales promelas*/LC50/96h under the target chemical. 2. **Select** Similar MOA

# **Data Gap Filling** Apply Similar MOA

|                                                                                         | (+)                    |                              | <b>A</b>  |                                                                                                    | 01010                                               |                                                                                                 |                | X 🛛 א א 🖉 🗊                                                        |
|-----------------------------------------------------------------------------------------|------------------------|------------------------------|-----------|----------------------------------------------------------------------------------------------------|-----------------------------------------------------|-------------------------------------------------------------------------------------------------|----------------|--------------------------------------------------------------------|
| QSHR IDDLEDX                                                                            |                        |                              |           | Colonomi definition                                                                                                    | 10100                                               | N Demost                                                                                        |                |                                                                    |
| Gap Filling                                                                             | r input                | Proming                      | P Data    | <ul> <li>Category definition</li> </ul>                                                                                 | <ul> <li>Data Gap Filling</li> </ul>                | r Report                                                                                        |                | The OECD QSAR Toolbox<br>for Grouping Chemicals<br>into Categories |
| Documents                                                                               |                        | Filter endpoint              | tree      |                                                                                                    | Parent chemical                                     | Constituent #1                                                                                  | Constituent #2 | Constituent #3                                                     |
| Data Gap Filling Settings      Only endpoint relevant      Only endpoint relevant       |                        | Structure                    |           | 0_0                                                                                                    |                                                     |                                                                                                 |                |                                                                    |
| At this position:                                                                       | 🦲 Possible             | data incon                   | 1         | M: 0.46 mg/L                                                                                                    |                                                     |                                                                                                 |                |                                                                    |
| Select a cell with a rigid (bold) path<br>Automated workflows<br>Standartized workflows | ✓ Native s             | scale/unit                   |           |                                                                                                    | M: 1 mg/L<br>M: >10 mg/L<br>M: 0.28 (0.21÷0.37) mg  |                                                                                                 |                |                                                                    |
|                                                                                         |                        | ol/L (3 data<br>g/L (6 data; | M: 2 mg/L | M: 15.3 mg/L                                                                                                    |                                                     |                                                                                                 |                |                                                                    |
|                                                                                         | Gap filling<br>log(1/r | scale/unit -<br>nol/L)       |           |                                                                                                    |                                                     |                                                                                                 |                |                                                                    |
|                                                                                         | Oµg/L<br>Omg/l         |                              | 2<br>2    | M: 14.8 mg/L<br>M: 14.5 mg/L                                                                                            |                                                     |                                                                                                 |                |                                                                    |
|                                                                                         | Data 11/11;            | ; Chemicals                  | 3/3       |                                                                                                    |                                                     | M: 5 mg/L                                                                                       |                |                                                                    |
|                                                                                         |                        |                              |           |                                                                                                    | OK                                                  | Cancel                                                                                          | 1              |                                                                    |
|                                                                                         |                        |                              |           | apomis macrochirus<br>auciscus idus<br>ryzias latipes<br>imephales promelas<br>pecilia reticulata<br>pecilia reticulata | (1/1)<br>(1/1)<br>(2/2)<br>(3/11)<br>(2/2)<br>(2/2) | M: 100 (100+500) mg<br>M: 1E+03 mg/L<br>M: >100 mg/L<br>M: 1.73E+03 (1.63E+<br>M: 1.74E+03 mg/L | M: 1.99 mg/L   | M: >10 mg/L<br>M: 10.9 (9.64+12.3) r<br>M: 15.5 mg/L               |

#### The user will be informed If there is different experimental data. Click Ok.

#### **Data Gap Filling** Results of Similar MOA

| QSAR TOOLEOX                                                                                                  | ▶ Profiling     ▶ Data     ▶ Category definition     ▶ Data Gap Filling     ▶ Report     | X 0 5 0 0                                                                                        |
|----------------------------------------------------------------------------------------------------|------------------------------------------------------------------------------------------|--------------------------------------------------------------------------------------------------|
| Gap Filling Workflow<br>Find analysis Read across (Q)SAR Standardized Automated                               |                                                                                          | The OECD QSAR Toolbox<br>for Grouping Chemicals<br>into Categories<br>Developed by LMC. Bulgaria |
| Documents                                                                                                    | Filter endpoint tree 1 [target] 2 3                                                      | 4                                                                                                |
| Document 1<br>Substance                                                                                       |                                                                                          | 0,0                                                                                              |
| Y Enter GF(SimilarMOA) with 4 chemicals, 11 data points                                                       | Pimephales prometas (3/11)     M: 1.73E+03 (1.63E+ M: 1.99 mg/L                          | M: 10.9 (9.64÷12.3) r                                                                            |
| Finter GF(SimilarMOA) with 4 chemicals, 11 data points Finter GF(SimilarMOA) with 4 chemicals, 11 data points | Poecilia reticulata (2/2) M: 1./4E+03 mg/L                                               | M: 15.5 mg/L                                                                                     |
| T Enter of Chillian monty with 4 chemicals, 11 data points                                                    |                                                                                          | M: 5 mg/L                                                                                        |
|                                                                                                    | → 7 d (1/1)                                                                              | M: 6.65 (5.96÷7.41) mg                                                                           |
|                                                                                                    |                                                                                          |                                                                                                  |
|                                                                                                    | LC50/ (1/1) M: 2.95E+03 mg/L                                                             |                                                                                                  |
|                                                                                                    |                                                                                          |                                                                                                  |
|                                                                                                    | - ELDEC (1/3)                                                                            | M: 6.33 mg/L                                                                                     |
|                                                                                                    |                                                                                          | M: 4.58 mg/L                                                                                     |
|                                                                                                    | HRC50 (1/1) M: 9.33E+03 mg/L                                                             |                                                                                                  |
|                                                                                                    | + NOEC (2/5) M: 46 mg/L                                                                  | M: 3.31 mg/L                                                                                     |
|                                                                                                    | + NR-LETH (1/1) M: 1.4E+03 ppm                                                           | _                                                                                                |
| < >>                                                                                                    |                                                                                          |                                                                                                  |
| Data Gap Filling Settings                                                                                     |                                                                                          | >                                                                                                |
| <ul> <li>✓ Only endpoint relevant</li> <li>✓ Only chemical relevant</li> </ul>                                | Descriptors Dose/concentration addition for LC50, based on 3 values Predicted: 83.1 mg/L | Select / filter data                                                                             |
| At this position:                                                                                             | Prediction                                                                               | Descriptors / data                                                                               |
| Select a cell with a rigid (bold) path<br>Automated workflows 1                                               |                                                                                          | Calculation options                                                                              |
| Standartized workflows 1                                                                                      |                                                                                          | Visual options                                                                                   |
|                                                                                                    |                                                                                          | Information                                                                                      |
|                                                                                                    | <b>1</b> . Predicted result is 83.1 mg/l                                                 | Miscellaneous                                                                                    |
|                                                                                                    | 2<br>1 1.5 2 2.5 3 3.5<br>log Kow                                                        |                                                                                                  |
|                                                                                                    | Active descriptor X log Kow v                                                            | Accept prediction                                                                                |
| 4                                                                                                    |                                                                                          | ×                                                                                                |

The OECD QSAR Toolbox for Grouping Chemicals into Categories

# Data Gap Filling Results

- The components of the mixture have same mode of action.
- By accepting the prediction the data gap is filled (see next screen shot).

# **Data Gap Filling**

#### Accept prediction results

| QSAR TOOLEOX                                                                                                    | Profiling     > Data     > Category definition     > Data Gap Filling     > Report                                                                                                    | X 0 5 4 0                                                                    |
|----------------------------------------------------------------------------------------------------|----------------------------------------------------------------------------------------------------|------------------------------------------------------------------------------|
| Gap Filling Workflow                                                                                                    |                                                                                                    | The OECD QSAR Toolbox<br>for Grouping Chemicals<br>into Categories           |
| Documents                                                                                                    | Filter endpoint tree 1 [target] 2 3                                                                                                    | 4                                                                            |
| , Document 1<br>● ③ Substance<br>▲ 圖 Composition list<br>④ Constituent #1<br>④ Constituent #3                                                                                                    | Structure                                                                                                    | 0_0                                                                          |
| <ul> <li>▼ Enter GF(SimilarMOA) with 4 chemicals, 11 data points</li> <li>▼ Enter GF(SimilarMOA) with 4 chemicals, 11 data points</li> <li>▼ Enter GF(SimilarMOA) with 4 chemicals, 11 data points</li> </ul> | Pimephales promelas         (3/11)         M: 1.73E+03 (1.63E+1         M: 1.99 mg/L           Poecilia reticulata         (2/2)         M: 1.74E+03 mg/L         M: 1.74E+03 mg/L           Undefined Kingdom         (2/3)         M: 2.1E+03 (1.9E+03         M: 1.74E+03 mg/L           Image: T d         (1/1)         M: 85 mg/L         M: 1.74E+03 mg/L                                                                                                    | M: 10.9 (9.64+12.3) r<br>M: 15.5 mg/L<br>M: 5 mg/L<br>M: 6.65 (5.96+7.41) mg |
|                                                                                                    | Image: Construction         Image: Construction           Image: Construction         Image: Construction           Image: Construle         Image: Constructin | M: 6.33 mg/L<br>M: 4.58 mg/L<br>M: 3.31 mg/L                                 |
| C Data Gap Filling Settings                                                                                                    | → INR-LETH         M: 1.4E+03 ppm           → INR-ZERO         Yes           ✓         2                                                                                                    | v                                                                            |
| <ul> <li>✓ Only endpoint relevant</li> <li>✓ Only chemical relevant</li> </ul>                                                                                                    | Descriptors Dose/concentration a C50, based on 3 values Predicted: 83.1 mg/L                                                                                                    | Select / filter data                                                         |
| At this position:<br>Select a cell with a rigid (bold) path<br>Automated workflows 1<br>Standartized workflows 1                                                                                              | Prediction                                                                                                    | Descriptors / data<br>Calculation options<br>Visual options                  |
| Click Accept prediction                                                                                                    | 2. Click OK                                                                                                    | Miscellaneous                                                                |
|                                                                                                    | 2<br>1<br>1<br>1.5<br>2<br>1.5<br>2<br>2.5<br>3<br>3.5<br>log Kow<br>Active descriptor X<br>log Kow                                                                                                    | Accept prediction                                                            |
|                                                                                                    |                                                                                                    | ×                                                                            |

The OECD QSAR Toolbox for Grouping Chemicals into Categories

# **Data Gap Filling** Predicted value for LC50

| QSAR                                                                                | TOOLBOX                                    | F Input                  | □<br>□<br>■<br>Profiling |              | Data                      | 1<br>definition | 01010<br>01 0<br>10100<br>Data Gap Fil | ling    | ► Report             |                | X 0 1 1 1 1                                                   |            |
|-------------------------------------------------------------------------------------|--------------------------------------------|--------------------------|--------------------------|--------------|---------------------------|-----------------|----------------------------------------|---------|----------------------|----------------|---------------------------------------------------------------|------------|
| Gap Fi                                                                              | Iling                                      |                          |                          |              |                           |                 |                                        |         |                      |                | The OECD QSAR Tool<br>for Grouping Chemica<br>into Categories | box<br>als |
|                                                                                     |                                            |                          | Cite of a                |              |                           |                 | Parent cher                            | TIICdi  | Caratily and #1      | Constituent #2 | Developed by LMC, B                                           | ulgaria    |
| <u>^</u>                                                                            | Documents                                  |                          | Filter en                | idpoint tree |                           |                 | F11                                    |         | Constituent #1       | Constituent #2 | Constituent #3                                                |            |
| Locument 1     Substance     Composition list     Constituent #1     Constituent #2 |                                            |                          |                          | Structure .  |                           |                 |                                        | ₹¶<br>C | H <sub>3</sub> C OH  |                | 0_0                                                           |            |
| 8                                                                                   | Constituent #3                             | homicals 11 data point   |                          | - E LOV      |                           | (114)           |                                        |         | M. 1.172.05 mg/c     | 1              |                                                               | _          |
| , Y                                                                                 | Enter GF(SimilarMOA) with 4 c              | hemicals, 11 data point: |                          |              |                           | (1/2)           |                                        |         | M: 1.22E+03 mg/L     |                |                                                               | _          |
| Ÿ                                                                                   | Enter GF(SimilarMOA) with 4 c              | hemicals, 11 data point  |                          |              |                           | (1/2)           |                                        |         | M: 1.94E+03 mg/L     |                |                                                               | -          |
|                                                                                     |                                            |                          |                          | - ⊕ 4 h      |                           | (1/1)           |                                        |         | M: 0.45 % v/v        |                |                                                               |            |
|                                                                                     |                                            |                          |                          | - ∓ 24 h     |                           | (2/13)          |                                        |         | M: >1E+03 mg/L       |                | M: 14.8 mg/L                                                  | 1          |
|                                                                                     |                                            |                          |                          | +++ 48 h     |                           | (2/13)          |                                        |         | M: >1E+03 mg/L       |                | M: 14.5 mg/L                                                  |            |
|                                                                                     |                                            |                          |                          |              |                           | (2/3)           |                                        |         | M: 1.94E+03 mg/L     |                | M: 5 mg/L                                                     | - 11       |
|                                                                                     |                                            |                          |                          |              |                           |                 |                                        |         |                      |                |                                                               |            |
|                                                                                     |                                            |                          |                          | Ani          | malia (animals)           |                 |                                        |         |                      |                |                                                               |            |
|                                                                                     |                                            |                          |                          | ⊢⊕           | Arthropoda (arthropods)   | (1/1)           |                                        |         | M: 661 mg/L          |                |                                                               |            |
|                                                                                     |                                            |                          |                          | └@           | Chordata (chordates)      |                 |                                        |         |                      |                |                                                               |            |
| <                                                                                   |                                            | >                        |                          |              | - Actinopterygii (ray-fin | ned fishe       |                                        |         |                      |                |                                                               |            |
|                                                                                     | Data Gan Filling Setti                     | nas                      |                          |              | Alburnus alburnus         | s (1/2)         |                                        |         | M: 2.25E             |                |                                                               |            |
| <b>•</b>                                                                            | Data Gap Fining Setti                      | ngs                      |                          |              | Lepomis macroch           | irus (1/1)      |                                        |         | M: 100 (             | 1.             |                                                               |            |
| 🗸 Only endp                                                                         | point relevant                             |                          |                          |              | Leuciscus idus            | (1/1)           |                                        |         | M: 1E+0              |                |                                                               | _          |
| Only chem                                                                           | nical relevant                             |                          |                          |              | Oryzias latipes           | (2/2)           |                                        |         | M-100                |                | M: >10 mg/L                                                   | _          |
| At this posi                                                                        | ition:                                     |                          |                          |              | Pimephales prom           | elas (4/12)     | SMOA: 83.                              | 1 mg/L  | M: 173E+03 (1.63E+   | M: 1.99 mg/L   | M: 10.9 (9.64÷12.3                                            | ) r (      |
| Select a g                                                                          | ell with a rigid (hold) path               |                          |                          |              | Poecilia reticulata       | (2/2)           |                                        |         | M: 1.74E+03 mg/L     |                | M: 15.5 mg/L                                                  |            |
| Automate                                                                            | en with a rigid (bold) path<br>d workflows | 1                        |                          |              | defined Kingdom           | (2/3)           |                                        |         | M: 2.1E+03 (1.9E+03  | L              | M: 5 mg/L                                                     | _          |
| Standartiz                                                                          | ed workflows                               | 1                        |                          | [-[±] 7 d    |                           | (1/1)           |                                        |         | M 05 //              |                | M: 6.65 (5.96÷7.41                                            | ) mg       |
|                                                                                     |                                            |                          |                          | ± 14 d       |                           | (1/1)           |                                        |         | M: 85 mg/L           |                |                                                               | _          |
|                                                                                     |                                            |                          |                          | H+I LC50/    |                           | (1/1)           | )                                      |         | 1 IVI: 2.95E+03 mg/L | 1              | 1                                                             |            |
| 1                                                                                   | Dradictad                                  | value fo                 | rIC                      | 50  of       | the mixt                  | uro l           | 1200                                   | dor     | the evi              | porimor        | ntal                                                          |            |

1. Predicted value for LC50 of the mixture based on the experimental data of its components is **83.1 mg/l** 

#### **Outlook**

- Background
- Objectives
- The exercise

#### Workflow

- Input
- Profiling
- Data
- Data Gap filling

#### • Report

### Report

- Remember the report module allows you to generate a report on the predictions performed with the Toolbox. This module contains predefined report templates as well as a template editor with which users can define their own user defined templates. The report obtained for mixture includes specific information related to mixture prediction. The report can then be printed or saved in different formats.
- Generating the report is shown on next screenshots

#### Report

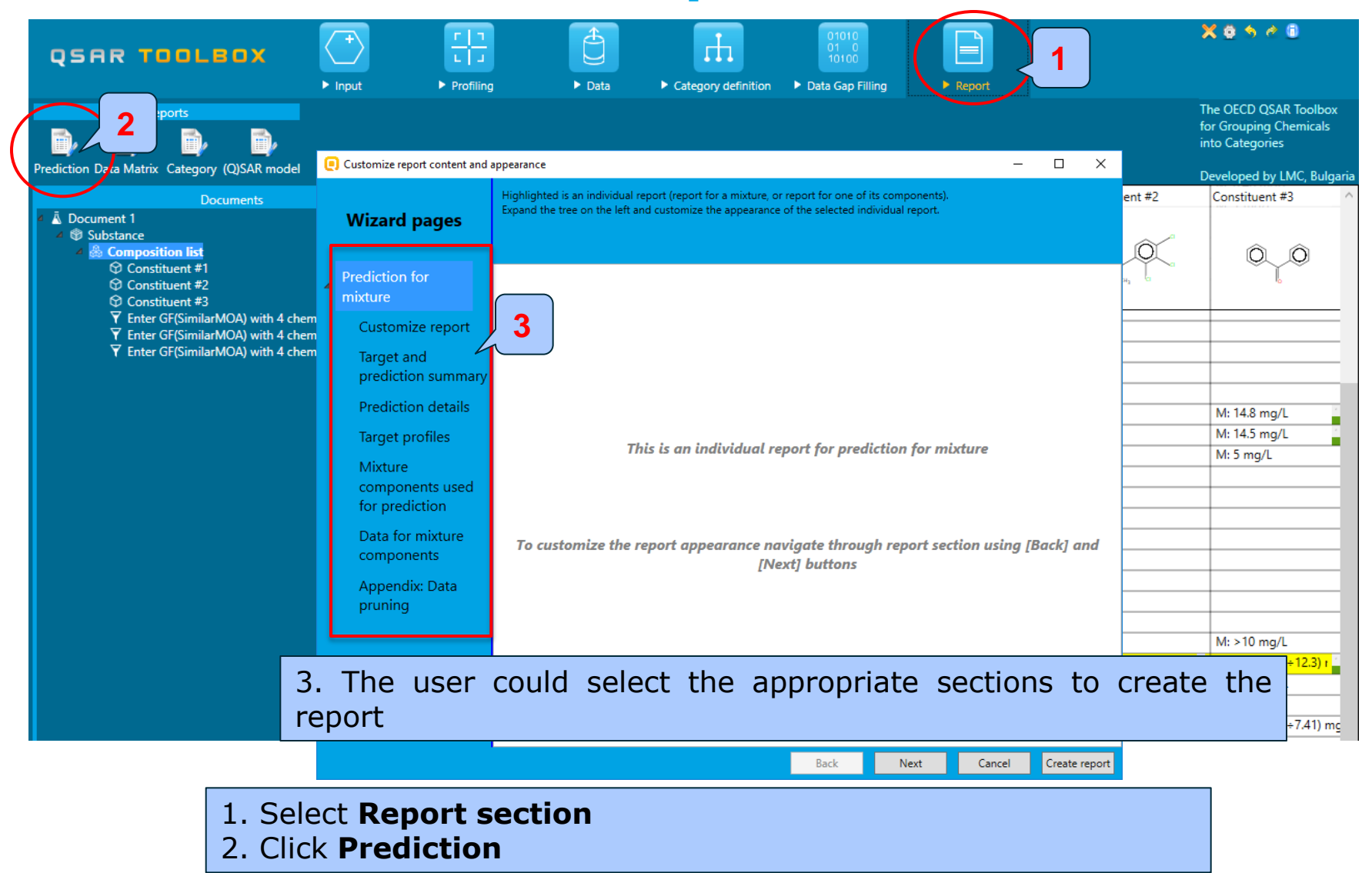

#### **Outlook**

- Background
- Objectives
- The exercise
- Workflow
  - Input
  - Profiling
  - Data
  - Data Gap filling
  - Report

#### Save the prediction result
## **Saving the prediction result**

- This functionality allow storing/restoring the current state of Toolbox documents including loaded chemicals, experimental data, profiles, predictions etc, on the same computer. The functionality is implemented based on saving the sequence of actions that led to the current state of the Toolbox document and later executing these actions in the same sequence in order to get the same result(s).
- Saving/Loading the file with TB prediction is shown on next screenshots

## **Saving the prediction result**

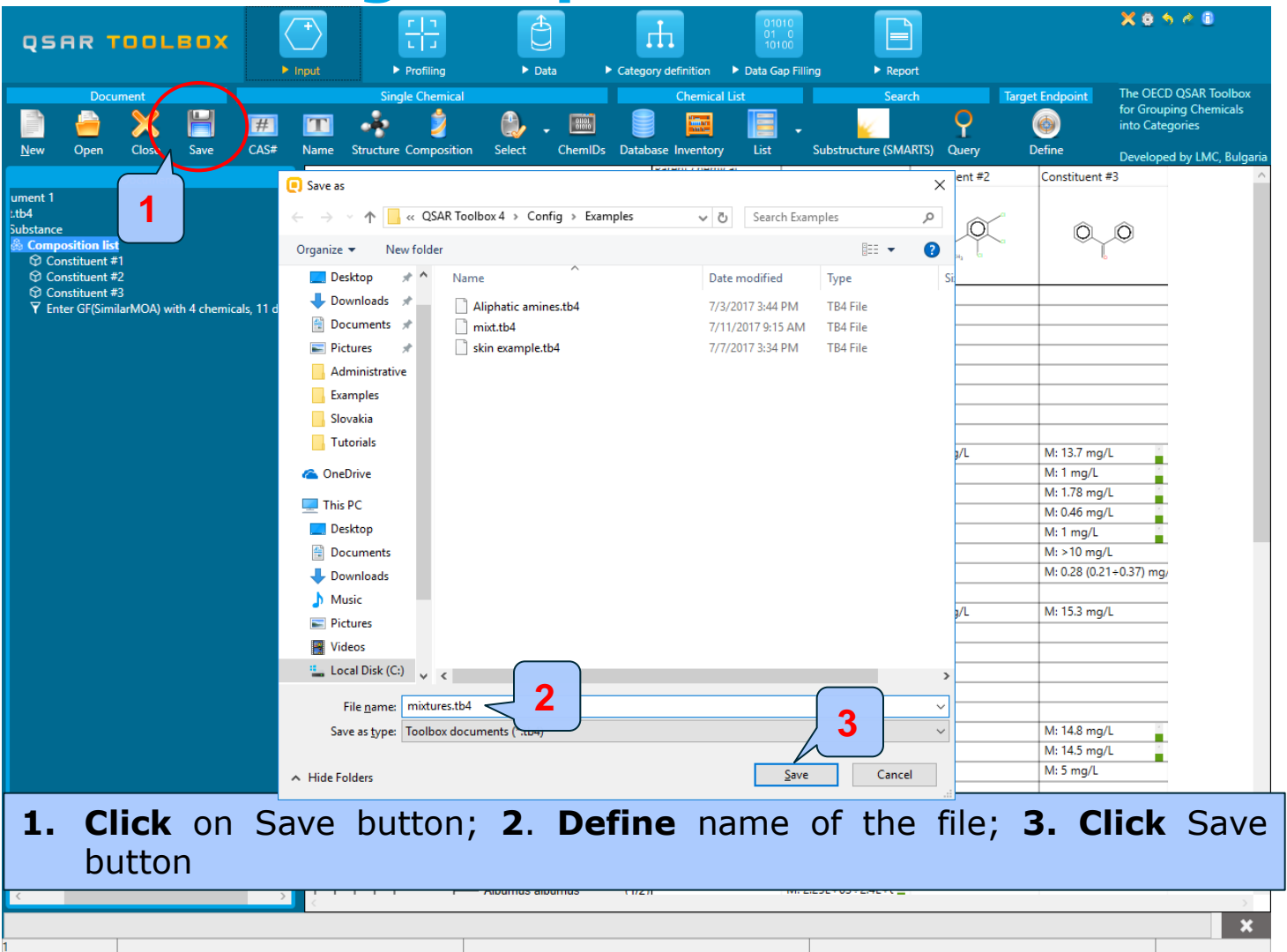

## **Open saved file**

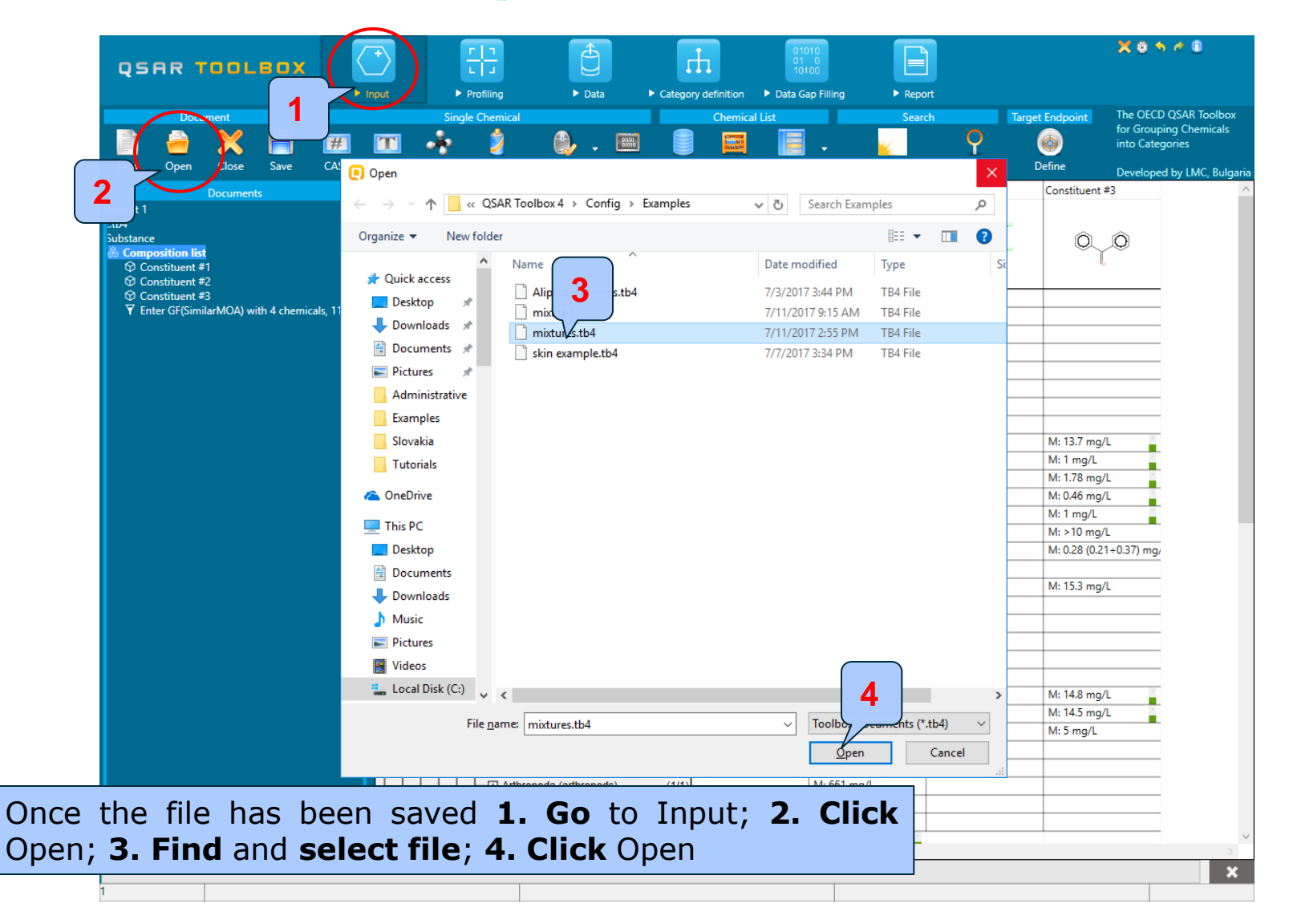